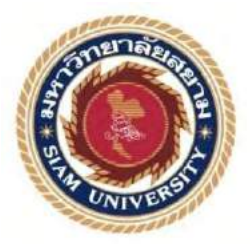

## รายงานการปฏิบัติงานสหกิจศึกษา

## การพัฒนาเน็ตเวิร์คไทม์โปรโตคอลเซิร์ฟเวอร์

Implementation of Network Time Protocol Server

โดย

นายณัฐภูมินทร์ เขมะทัสสี

รายงานนี้เป็นส่วนหนึ่งของวิชาสหกิจศึกษา ภาควิชาวิศวกรรมคอมพิวเตอร์ คณะวิศวกรรมศาสตร์ มหาวิทยาลัยสยาม ภาคการศึกษาที่ 3 ปีการศึกษา 2560 หัวข้อโครงงาน เน็ตเวิร์คไทม์โปรโตคอล Network Time Protocol

รายชื่อผู้จัดทำ นายณัฐภูมินทร์ เขมะทัสสี

ภาควิชา วิศวกรรมคอมพิวเตอร์

อาจารย์ที่ปรึกษา อาจารย์นลินรัตน์ วิศวกิตติ

อนุมัติให้ โครงงานนี้เป็นส่วนหนึ่งของการปฏิบัติงานสหกิจศึกษา ภาควิชาวิศวกรรม คอมพิวเตอร์ ประจำภาคการศึกษาที่ 3 ปีการศึกษา 2560

คณะกรรมการการสอบโครงงาน

いんしうか うろうかん ...... อาจารย์ที่ปรึกษา

(อาจารย์นลินรัตน์ วิศวกิตติ)

<u>พิธรณโอ กักาพล</u> พนักงานที่ปรึกษา (คุณพัชรดนัย กล่ำนาค)

..... กรรมการกลาง (ผศ.พกิจ สุวัตถิ์)

...... ผู้ช่วยอธิการบดีและผู้อำนวยการสำนักสหกิจศึกษา

(ผศ.คร.มารุจ ถิ่มปะวัฒนะ)

#### จดหมายนำส่งรายงาน

วันที่ 15 เดือนกันยายน พ.ศ. 2561

เรื่อง ขอส่งรายงานการปฏิบัติงานสหกิจศึกษา

เรียน อาจารย์ที่ปรึกษาวิชาสหกิจศึกษาภาควิชาวิศวกรรมคอมพิวเตอร์ อาจารย์นลินรัตน์ วิศวกิตติ

ตามที่ผู้จัดทำ นายณัฐภูมินทร์ เขมะทัสสี คณะวิศวกรรมศาสตร์ มหาวิทยาลัยสยาม ได้ไป ปฏิบัติงานสหกิจศึกษาระหว่างวันที่ 14 พฤษภาคม พ.ศ. 2561 ถึงวันที่ 31 สิงหาคม พ.ศ. 2561 ใน ตำแหน่งผู้ช่วยดูแลระบบ ณ บริษัทหลักทรัพย์ เมย์แบงก์ กิมเอ็ง (ประเทศไทย) และได้รับ มอบหมายจากพนักงานที่ปรึกษาให้ศึกษาและทำรายงานเรื่อง "เน็ตเวิร์คไทม์โปรโตกอล"

บัคนี้การปฏิบัติงานสหกิจศึกษาได้สิ้นสุดแล้ว ผู้จัดทำจึงขอส่งรายงานดังกล่าวมาพร้อมกัน นี้จำนวน 1 เล่ม เพื่อขอรับคำปรึกษาต่อไป

จึงเรียนมาเพื่อโปรคพิจารณา

ขอแสดงความนับถือ

นายณัฐภูมินทร์ เขมะทัสสี

นักศึกษาสหกิจศึกษาภาควิชาวิศวกรรมคอมพิวเตอร์

#### กิตติกรรมประกาศ

#### (Acknowledgement)

การที่ผู้จัดทำได้มาปฏิบัติงานในโครงการสหกิจศึกษา ณ บริษัทหลักทรัพย์ เมย์แบงก์ กิม เอ็ง (ประเทศไทย) จำกัด (มหาชน) (Maybank Kim Eng Securities (Thailand) Public Company Limited) ตั้งแต่วันที่ 14 พฤษภาคม พ.ศ. 2561 ถึงวันที่ 31 สิงหาคม พ.ศ. 2561 ส่งผลให้ผู้จัดทำ ได้รับความรู้และประสบการณ์ต่างๆที่มีค่ามากมาย สำหรับรายงานสหกิจศึกษาฉบับนี้สำเร็จลงได้ ด้วยดีจากความร่วมมือและสนับสนุนจากหลายฝ่ายดังนี้

| 1. คุณณรงค์ศักดิ์ | สุขมา          | Vice President (Head of Infra) |
|-------------------|----------------|--------------------------------|
| 2. คุณพัชรา       | ประภากรบรรเจิด | Assistant Vice President       |
|                   | 2 Adr          | (IT-System Section Head)       |
| 3. คุณนิธิพร      | สะและสกุล      | Assistant Manager (IT-System)  |
| 4. คุณพัชรคนัย    | กถ่ำนาก        | Assistant Manager (IT-System)  |
| 5. คุณพงษ์ศักดิ์  | ยอดใจ          | Assistant Manager (IT-System)  |
| 6. คุณวรุณ        | โชคสิทธิกร     | Assistant Manager (IT-System)  |

และบุคคลท่านอื่นๆที่ไม่ได้กล่าวนามทุกท่านที่ได้ให้คำแนะนำช่วยเหลือในการจัดทำรายงาน

ผู้จัดทำขอขอบพระคุณผู้ที่มีช่วยเกี่ยวข้องทุกท่านที่มีส่วนร่วมในการให้ข้อมูลและเป็นที่ ปรึกษาในการทำรายงานฉบับนี้จนเสร็จสมบูรณ์ตลอดจนให้การดูแลและให้ความเข้าใจกับชีวิตของ การทำงานจริง ซึ่งทางคณะผู้จัดทำขอขอบพระคุณอย่างสูงไว้ณที่นี้ด้วย

> ผู้จัดทำ นายณัฐภูมินทร์ เขมะทัสสี 15 กันยายน 2561

| ชื่อโครงงาน            | : การพัฒนาเน็ตเวิร์คไทม | ม์โปรโตคอลเซิร์ฟเวอร์ |
|------------------------|-------------------------|-----------------------|
| ชื่อนักศึกษา           | : นายณัฐภูมินทร์        | เขมะทัสสี             |
| อาจารย์ที่ปรึกษา       | : อาจารย์นลินรัตน์      | วิศวกิตติ             |
| ระดับการศึกษา          | : ปริญญาตรี             |                       |
| ภาควิชา                | : วิศวกรรมคอมพิวเตอร์   |                       |
| คณะ                    | : วิศวกรรมศาสตร์        |                       |
| ภาคการศึกษา/ ปีการศึกษ | 1 : 3 /2560             |                       |

### บทคัดย่อ

จากเหตุผลทางด้านฮาร์ดแวร์หรือซอฟต์แวร์จึงส่งผลให้นาฬิกาของเครื่องคอมพิวเตอร์ อาจจะทำงานช้าหรือเร็วกว่าที่ควรจะเป็น ดังนั้นเมื่อบริษัทหลักทรัพย์เมย์แบงก์ กิมเอ็ง ประเทศไทย จำกัด มหาชนมีการปรับเปลี่ยนระบบปฏิบัติการเครือข่ายใหม่เพื่อทดแทนระบบปฏิบัติการเดิมที่ ล้าสมัย จึงส่งผลให้ลำดับเวลาของเหตุการณ์ที่เกิดขึ้นในระบบประมวลผลแบบกระจายไม่ถูกต้อง เนื่องจากเวลาของเครื่องคอมพิวเตอร์แต่ละเครื่องที่อยู่ในระบบเครือข่ายของบริษัทมีก่าแตกต่างกัน ดังนั้นจึงจำเป็นต้องมีการตั้งก่าของนาฬิกาในระบบให้ตรงกัน

เพื่อแก้ไขปัญหาดังกล่าวจึงมีการพัฒนาเน็ตเวิร์คไทม์โปรโตคอล (เอ็นทีพี) เซิร์ฟเวอร์ขึ้น เพื่อใช้ในการปรับตั้งเวลาของเครื่องคอมพิวเตอร์แต่ละเครื่องในระบบประมวลผลแบบกระจายให้ มาจากแหล่งข้อมูลเดียวกัน จากผลการทดสอบพบว่าเครื่องคอมพิวเตอร์แต่ละเครื่องในระบบ เครือข่ายสามารถปรับตั้งนาฬิกาของตนเองให้ตรงกับค่านาฬิกาที่มาจากเน็ตเวิร์คไทม์โปรโตคอล เซิร์ฟเวอร์ได้ จึงส่งผลให้ลำคับเวลาของเหตุการณ์ที่เกิดขึ้นในระบบประมวลผลแบบกระจายมี ความถูกต้อง

**คำสำคัญ :** เวลาของเครื่องคอมพิวเตอร์/ ระบบประมวลผลแบบกระจาย /เน็ตเวิร์คไทม์โปรโตคอล

| Project Title | 1 | Implementation | of Network | Time Protocol | Server |
|---------------|---|----------------|------------|---------------|--------|
|---------------|---|----------------|------------|---------------|--------|

| Ву      | : Mr. Natthaphumin     | Khemathussee |
|---------|------------------------|--------------|
| Advisor | : Miss Nalinrat        | Witsawakitti |
| Degree  | : Bachelor of Engineer | ring         |
| Major   | : Computer Engineerin  | ıg           |
| Faculty | : Engineering          |              |
|         |                        |              |

Semester / Academic year : 3 / 2017

Abstract

Computer clocks may run slower or faster than they should because of hardware or software reasons. Therefore, when Maybank Kim Eng Securities (Thailand) Public Company Limited upgrades the obsoleted network operating system to new network operating system, their local computer times gives different values so the order of events in a distributed system is not exact and it is necessary to synchronize the clocks in the system.

To solve this problems, Network Time Protocol (NTP) sever was implemented to adjust their local computer time in a distributed system from single time resource. The test results showed that the computers in network system can synchronize their clock to the network time protocol server so that the events which generated from different computers can be time-ordered correctly.

Keywords: Computer Times/ Distributed System/ Network Time Protocol

Approved by

สารบัญ

|                                                               | หน้า |
|---------------------------------------------------------------|------|
| จดหมายนำส่งรายงาน                                             | ก    |
| กิตติกรรมประกาศ                                               | ป    |
| บทคัดย่อ                                                      | P    |
| Abstract                                                      | 1    |
| บทที่ 1 บทนำ                                                  |      |
| 1.1 ความเป็นมาและความสำคัญของโครงงาน                          | 1    |
| 1.2 วัตถุประสงค์ของโครงงาน                                    | 1    |
| 1.3 ขอบเขตและความสามารถของโครงงาน                             | 1    |
| 1.4 ผลที่คาคว่าจะได้รับ                                       | 2    |
| บทที่ 2 การทบทวนเอกสารและวรรณกรรมที่เกี่ยวข้อง                |      |
| 2.1 ระปฏิบัติการอูบุนตูเวอร์ชั่น 16.04 (Ubuntu Version 16.04) | 3    |
| 2.2 เน็ตเวิร์คไทม์โปรโตรคอล (Network Time Protocol: NTP)      | 4    |
| บทที่ 3 รายละเอียดและการปฏิบัติงาน                            |      |
| 3.1 ชื่อและที่ตั้งของสถานประกอบการ                            | 6    |
| 3.2 ลักษณะการประกอบการ                                        | 6    |
| 3.3 รูปแบบการจัดองค์กรและการบริหารงานขององค์กร                | 7    |
| 3.4 ตำแหน่งและลักษณะงานที่ได้รับมอบหมาย                       | 7    |
| 3.5 ชื่อและตำแหน่งงานของพนักงานที่ปรึกษา                      | 7    |
| 3.6 ระยะเวลาที่ปฏิบัติงาน                                     | 7    |
| 3.7 แผนการดำเนินงาน                                           | 8    |

|                                      | หน้า |
|--------------------------------------|------|
| 3.8 เครื่องมือและอุปกรณ์ที่ใช้       | 11   |
| บทที่ 4 ผลการปฏิบัติงานตามโครงงาน    |      |
| 4.1 การติดตั้งระบบปฏิบัติการอูบุนตู  | 12   |
| 4.2 การติดตั้งเน็ตเวิร์กไทม์โปรโตกอล | 18   |
| บทที่ 5 สรุปผลและข้อเสนอแนะ          |      |
| 5.1 สรุปผลโครงงาน                    | 21   |
| 5.2 สรุปผลการปฏิบัติงานสหกิจศึกษา    | 21   |
| บรรณานุกรม                           | 23   |
| ภาคผนวก 2                            |      |
| ก. การติดตั้งโปรแกรมที่เกี่ยวข้อง    | 24   |
| ข. ภาพการปฏิบัติงานสหกิจศึกษา        | 30   |
| ประวัติผู้จัดทำ                      | 34   |
| UNIVER                               |      |
|                                      |      |

สารบัญตาราง

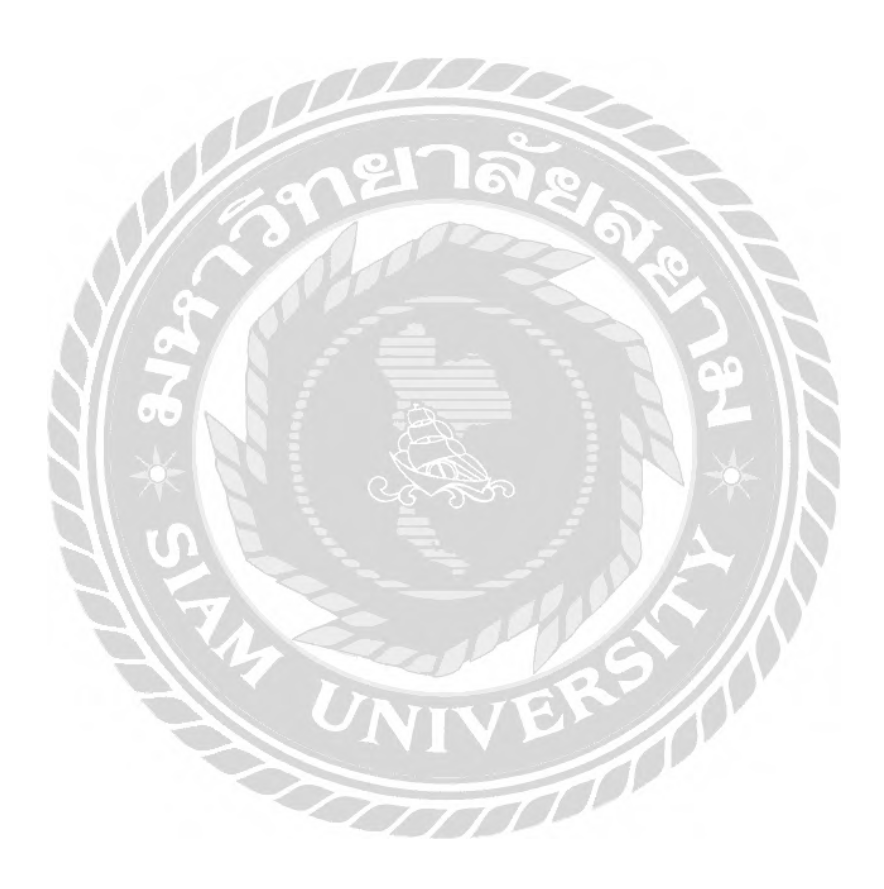

หน้า

11

## สารบัญรูปภาพ

หน้า

| รูปที่ 3.1 แผนที่ตั้งสถานประกอบการ                               | 6  |
|------------------------------------------------------------------|----|
| รูปที่ 3.2 การจัดการและบริหารงานขององค์กร                        | 7  |
| รูปที่ 3.3 สตราตัมเลเยอร์                                        | 8  |
| รูปที่ 3.4 ขั้นตอนติดตั้งเน็ตเวิร์กไทม์โปรโตกอล                  | 9  |
| รูปที่ 3.5 ขั้นตอนติดตั้งเน็ตเวิร์กไทม์โปรโตกอล                  | 9  |
| รูปที่ 3.6 ขั้นตอนการกำหนดเซิร์ฟเวอร์ที่ต้องการซิงก์โกรไนซ์เวลา  | 10 |
| รูปที่ 3.7 ขั้นตอนการรันเซอร์วิสเอ็นทีพีดี                       | 10 |
| รูปที่ 3.8 ขั้นตอนการแสดงคิวของเซิร์ฟเวอร์ที่ซิงก์โครในซ์เวลา    | 10 |
| รูปที่ 4.1 การสร้างเครื่องเสมือนบนวีเอ็มแวร์                     | 12 |
| รูปที่ 4.2 การกำหนดชื่อสำหรับเครื่องเสมือน                       | 13 |
| รูปที่ 4.3 การเลือกโฮสต์                                         | 13 |
| รูปที่ 4.4 การกำหนดเดต้าสโตร์                                    | 14 |
| รูปที่ 4.5 การกำหนดระดับความเข้ากันได้                           | 15 |
| รูปที่ 4.6 กำหนดระบบปฏิบัติการและเวอร์ชั่น                       | 15 |
| รูปที่ 4.7 การกำหนดค่าฮาร์ดแวร์ของเกรื่องเสมือน                  | 15 |
| รูปที่ 4.8 ข้อมูลสรุปการเปลี่ยนแปลงค่าบนเครื่องเสมือน            | 16 |
| รูปที่ 4.9 การกำหนดค่าไอพีแอดเครส                                | 16 |
| รูปที่ 4.10 กำหนดค่าของเน็ตเวิร์คอินเตอร์เฟส                     | 17 |
| รูปที่ 4.11 การตรวจสอบสถานะของเซอร์วิสเน็ตเวิร์ค                 | 17 |
| รูปที่ 4.12 การตรวจสอบการเชื่อมต่อเครื่องเซิร์ฟเวอร์และ ใคลเอนต์ | 18 |

## สารบัญรูปภาพ (ต่อ)

หน้า

| รูปที่ 4.13 การติดตั้งเนีตเวิร์คไทม์โปรโตคอล                    | 18 |
|-----------------------------------------------------------------|----|
| รูปที่ 4.14 กำหนดค่าหลักของเน็ตเวิร์คไทม์โปรโตคอลเซิร์ฟเวอร์    | 19 |
| รูปที่ 4.15 การตรวจสอบการสถานะของเน็ตเวิร์กไทม์โปรโตคอลเซอร์วิส | 19 |
| รูปที่ 4.16 การตรวจสอบการซิงค์โครในซ์                           | 20 |

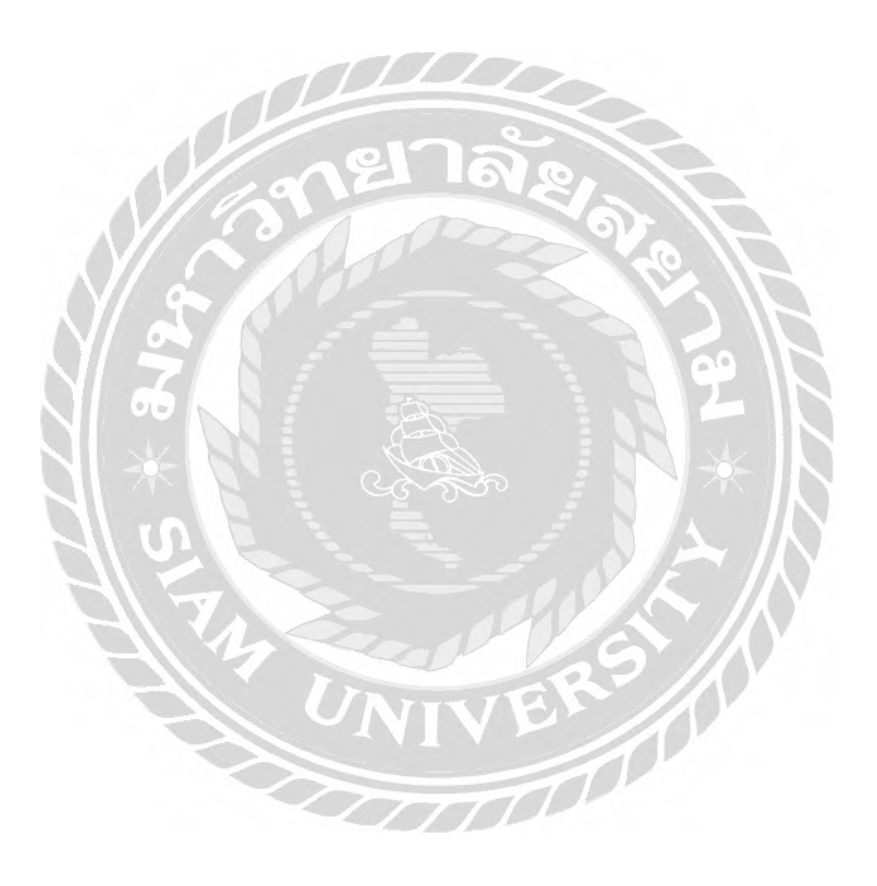

บทที่ 1

บทนำ

#### 1.1 ความเป็นมาและความสำคัญของปัญหา

บริษัทหลักทรัพย์ เมย์แบงก์ กิมเอ็ง ประเทศไทย จำกัคมหาชน (Maybank Kim Eng Securities Thailand) เป็นบริษัทหลักทรัพย์ชั้นนำของประเทศไทย โดยมีการให้บริการค้านข้อมูล ซื้อขายและแนะนำการลงทุนในหลักทรัพย์แก่ลูกค้า ซึ่งการให้บริการค้านข้อมูลซื้อขายและการ ลงทุนด้องมีความถูกต้อง แม่นยำและปลอคภัย ทำให้จำเป็นต้องมีการติดตั้งระบบปฏิบัติการ (Operating System) รุ่นที่ใหม่กว่าเพื่อทดแทนระบบปฏิบัติการเดิมที่ล้าสมัย (Obsolete) ซึ่งเมื่อมี การลงปฏิบัติการใหม่ อาจจะส่งผลให้ข้อมูลเวลาของอุปกรณ์เครือข่าย เครื่องเซิร์ฟเวอร์ และเครื่อง ใกลเอนต์ที่อยู่บนระบบเครือข่ายมีค่าไม่เท่ากัน อันจะส่งผลต่อความถูกต้องและความปลอดภัยของ ข้อมูลของหน่วยงานต่างๆในบริษัท

เพื่อลดปัญหาดังกล่าว จึงจำเป็นต้องสร้างเน็ตเวิร์กไทม์โปรโตกอลเซิร์ฟเวอร์ (Network Time Protocol Server) เพื่อให้อุปกรณ์เกรือข่าย เกรื่องเซิร์ฟเวอร์ และเกรื่องไกลเอนต์ที่อยู่บน ระบบเกรือข่ายสามารถทำการเทียบเวลาจากเน็ตเวิร์กไทม์โปรโตกอลเซิร์ฟเวอร์ได้ ซึ่งจะทำให้ ข้อมูลเวลาของบริษัทของอุปกรณ์เกรือข่าย เกรื่องเซิร์ฟเวอร์ และเกรื่องไกลเอนต์มีก่าตรง

#### 1.2 วัตถุประสงค์

1.2.1 เพื่อสร้างเน็ตเวิร์กไทม์โปรโตคอลเซิร์ฟเวอร์

1.2.2 เพื่อปรับตั้งเวลาของอุปกรณ์บนระบบเกรือข่ายของหน่วยงานในสาขาต่างๆให้มี ก่าตรงกัน

1.2.3 เพื่อปรับตั้งเวลาของเครื่องเซิร์ฟเวอร์และเครื่องไคลเอนต์ทุกตัวให้มีค่าตรงกัน

#### 1.3 ขอบเขตและความสามารถของโครงงาน

1.3.1 สามารถรองรับเครื่องไคลเอนต์ได้ตั้งแต่ 1,000 – 12,000 เครื่อง

1.3.2 รองรับจีพีเอส สตราตัม-1 (GPS Stratum-1) และ เพียริ่ง สตราตัม-2 (Peering Stratum-2)

 1.3.3 การเชื่อมต่อซิงค์ ไทม์ สตราตัม-1 เซิร์ฟเวอร์ (Sync Time Stratum-1 Server) และ ซิงค์ ไทม์ เซอร์วิส คอมพิวเตอร์เซิร์ฟเวอร์ (Sync Time Service Computer Server) เชื่อมต่อเป็นไปตามนโยบายและมาตรฐานของบริษัท

## 1.4 ประโยชน์ที่คาดว่าจะได้รับ

1.4.1 รองรับความถูกต้องและความปลอดภัยของข้อมูลบนระบบเครือข่ายของบริษัท

 1.4.2 ลดปัญหาความผิดพลาดของข้อมูลอันเนื่องมาจากเวลาของอุปกรณ์บนระบบ เครือข่ายของทุกหน่วยงานมีค่าไม่ตรงกัน

1.4.3 แอพพลิเกชั่น (Applications)ที่ทำงานบนเกรื่องเซิร์ฟเวอร์และเกรื่องไกลเอนต์มี ก่าของเวลาที่ตรงกัน

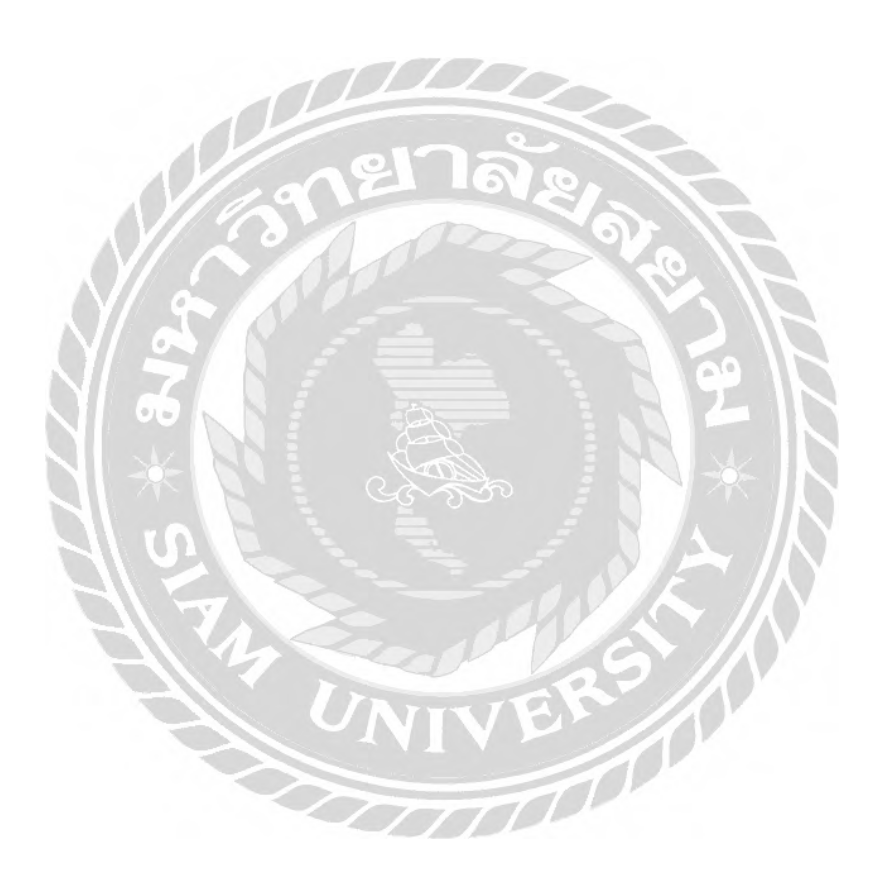

## บทที่ 2

## การทบทวนเอกสารและวรรณกรรมที่เกี่ยวข้อง

เนื้อหาบทนี้เป็นการศึกษาข้อมูลและ โปรแกรมต่างๆ เพื่อนำมาใช้ในการปฏิบัติงานใน โครงงานเน็ตเวิร์คไทม์โปรโตคอล โดยได้ศึกษาเกี่ยวกับการระบบปฏิบัติการอูบันตูเวอร์ชั่น 16.04 (Ubuntu Version 16.04) และเน็ตเวิร์คไทม์โปรโตคอล (Network Time Protocol: NTP)

### 2.1 ระบบปฏิบัติการอูบันตูเวอร์ชั่น 16.04 (Ubuntu Version 16.04)

อูบันตู เป็นระบบปฏิบัติการคอมพิวเตอร์ที่เป็นระบบปฏิบัติการที่มีพื้นฐานจาก ระบบปฏิบัติการถินุกซ์ดิสทริบิวชัน (Linux distribution) หรือที่เรียกย่อๆ ว่า ดิสโทร ซึ่งจะรวม ระบบถินุกซ์พร้อมกับแอพพลิเคชันอื่น ๆ เข้าด้วยกันเป็นแพคเกจ (package) ของระบบปฏิบัติการ ถินุกซ์ เพื่อให้ผู้ใช้ใช้งานได้สะดวก เช่น อูบันตู หรือ เรดแฮต (Red Hat)

### ข้อดี

- ไม่เสียค่าใช้จ่ายในการใช้งาน
- มีความปลอดภัย เนื่องจากระบบปฏิบัติการอูบันตูจะมีการป้องกันสิทธิ์ในการใช้งาน โดย จะให้สิทธิ์เฉพาะผู้ดูแลระบบเท่านั้นในการจัดการระบบ ซึ่งจะต้องมีการใส่รหัสผ่านของ ผู้ดูแลระบบเพื่อยืนยันตัวตนก่อนจึงจะสามารถเข้าไปทำงานในระบบได้
- ผู้ใช้งานสามารถปรับเปลี่ยนค่าต่างๆ ได้ตามต้องการทั้งในเรื่องของหน้าจออินเตอร์เฟส รูปแบบการใช้งานต่างๆ ในระบบ
- รองรับการใช้งานภาษาไทย โดยระบบปฏิบัติการอูบันดูสามารถอ่าน เงียน หรือแสดงเมนู ภาษาไทยได้ดี จึงเหมาะสำหรับผู้ใช้งานคนไทยที่เพิ่มเริ่มต้นใช้งานระบบปฏิบัติการอูบันดู
- ต้องการทรัพยากรในการติดตั้งระบบปฏิบัติการน้อย ดังนั้นฮาร์ดแวร์ที่มีประสิทธิภาพไม่ ก่อยสูงก็สามารถติดตั้งได้

### ข้อด้อย

 ใม่สนับสนุนการทำงานบนระบบปฏิบัติการวินโดว์ ดังนั้นถ้ามีการนำข้อมูลจาก แอพพลิเคชั่นที่ทำงานบนระบบปฏิบัติการวินโดว์ (Windows) อาจจะไม่สามารถ แลกเปลี่ยนข้อมูลได้หรืออาจทำให้ข้อมูลมีความผิดเพี้ยน เช่น การนำเอาเอกสารของ โปรแกรมในชุดไมโครซอฟต์ออฟฟิต (Microsoft Office)ไปใช้บนระบบปฏิบัติการอูบันตู อาจเกิดความผิดเพี้ยนของการแสดงผลได้

- สนับสนุนการทำงานของโปรแกรมอินเทอร์เน็ตเอ็กซ์พอเรอร์ (Internet Explorer )ตั้งแต่
   เวอร์ชั่น 6.0 ขึ้นไปเท่านั้น
- ไม่สนับสนุนการใช้งานโปรแกรมแฟลชเพลเยอร์ (Flash Player) ทำให้ไม่สามารถใช้งาน บนเว็บที่มีการใช้งานโปรแกรมแฟลชเพลเยอร์ได้ หรืออาจทำให้เกิดการใช้ทรัพยากรของ เครื่องคอมพิวเตอร์มากเกินไปในการเรียกใช้งานโปรแกรมแฟลชเพลเยอร์จนเกิดการ ขัดข้องในการทำงาน
- เมื่อใช้งานไปสักระยะหนึ่ง อาจไม่มีการสนับสนุนหรือการอัพเดทระบบจากผู้ให้บริการ

#### 2.2 เน็ตเวิร์คไทม์โปรโตคอล (Network Time Protocol: NTP)

เน็ตเวิร์กไทม์โปรโตกอล หรือ เอ็นทีพี NT กือเน็ตเวิร์กโปรโตกอล (Networking protocol) ที่ใช้สำหรับซิงก์ไทม์ (Sync time) ของเครื่องเซิร์ฟเวอร์ทุกเครื่องในระบบเครือข่ายให้ตรงกันผ่าน แพ็กเกตสวิตช์ (Packet-switch) โดยจะใช้เครือข่ายอินเทอร์เน็ตเป็นสื่อในการส่งข้อมูลเวลา มาตรฐานจากเน็ตเวิร์กไทม์โปรโตกอลเซิร์ฟเวอร์ (Network Time Protocol Server) ไปยังเครื่อง ปลายทางเพื่อปรับเวลาให้ตรงกับเวลามาตรฐาน (Time Standard) ซึ่งเป็นค่าเวลาที่ทาง ห้องปฏิบัติการเวลาและความถี่ (Time & Frequency Lab)ได้ทำการเปรียบเทียบกับเวลามาตรฐาน ของประเทศอื่นๆซึ่งเป็นที่ยอมรับในระดับสากล ซึ่งในระบบเครือข่ายระยะใกล้ (Local Area Network : LAN) จะมีความถูกต้องอยู่ที่ประมาณ 1 มิลลิวินาที (millisecond) และมีความถูกต้องอยู่ ที่ประมาณ 10 มิลลิวินาทีในระบบเครือข่ายระยะไกล (Wide Area Network: WAN) ซึ่งถือว่าเป็น ก่าที่มีความคลาดเกลื่อนในระดับต่ำ

เน็ตเวิร์กไทม์โปรโตกอลถูกนำมาใช้เนื่องจากกล็อก (Clock) ของเซิร์ฟเวอร์หรือเครื่อง กอมพิวเตอร์ที่อยู่บนระบบเครือข่ายไม่ได้มีค่าตรงกัน ซึ่งการกลาดเกลื่อนเพียงเล็กน้อยอาจทำให้ แอพพลิเกชั่นที่ใช้งานบนระบบเครือข่ายอาจสื่อสารกันผิดพลาดได้ โดยเฉพาะในระบบที่เซิร์ฟเวอร์ มีขนาดใหญ่และมีการทำงานอย่างต่อเนื่องเป็นเวลานานหลายปีย่อมมีความกลาดเกลื่อน ดังนั้นจึง ต้องนำเน็ตเวิร์กไทม์โปรโตกอลมาช่วยในการเทียบเวลาเพื่อทำให้เกิดความแม่นยำของเวลาใน ระดับมิลลิวินาที เน็ตเวิร์กไทม์โปรโตกอลจะอยู่ในรูปแบบของไกลเอนต์ (Client-server) หรือ เพียร์ทูเพียร์ (Peer-to-peer)ในการรับส่งก่าของไทม์สแตมป์ (Timestamps) ผ่านยูดีพีพอร์ท (UDP port)

#### สตราตัมเลเยอร์ (Stratum layer)

เน็ตเวิร์คไทม์โปรโตคอลจะทำงานเป็นลำดับชั้น โดยเรียกว่าแต่ละชั้นว่า เลเยอร์ ซึ่งแต่ ละเลเยอร์จะเรียกว่า สตราตัม (Stratum) โดยเรียงลำดับจากเลเยอร์บนสุดเป็น สตราตัม 0 (Stratum 0) ลงไปเรื่อยๆ ซึ่งสตราตัม 1 (Stratum 1) จะทำการซิงค์ข้อมูลเวลากับเซิร์ฟเวอร์บนสุดที่อยู่ในสต ราตัม 0 และสตราตัม 2 (Stratum 2) จะซิงค์ข้อมูลเวลากับเซิร์ฟเวอร์ที่อยู่ในสตราตัม 1 อีกต่อหนึ่ง ไล่ลำดับกันลงไปเรื่อยๆ ดังนั้นจะเห็นว่ายิ่งสตราตัมที่มีหมายเลขน้อยกว่าจะมีความแม่นยำกว่าสต ราตัมที่มีหมายเลขมากกว่า

#### ตัวอย่างรูปแบบของสตราตัม

• สตราตัม 0

เป็นเลเยอร์ที่ทำหน้าที่เสมือนกับเป็นคลีอคมาสเตอร์ (Master clock) โดยใช้อะตอม มิกกลี่อก (Atomic clock) จีพีเอสกล็อก (GPS clock ) หรือ เรดิโอกล็อก(Radio clock) เพื่อสร้างซิกแนล พัลส์ (Signal pulse) ทุกๆวินาที เพื่อซิงค์ข้อมูลเวลาให้กับเครื่อง เซิร์ฟเวอร์ที่เชื่อมต่อเข้ามา โดยเรียกว่าคลีอกนั้นว่า เรฟเฟอร์เรนซ์กล็อก (Reference clock) ดังนั้นสตราตัมนี้จึงเป็นเลเยอร์ที่มีกวามแม่นยำของข้อมูลเวลาสูงสุด

• สตราตัม 1

เป็นเลเยอร์ที่มีเครื่องเซิร์ฟเวอร์ที่ทำการซิงค์ข้อมูลเวลากับสตราตัม 0 จากนั้นเครื่อง สตราตัม 1 เซิร์ฟเวอร์จะทำการซิงค์ข้อมูลเวลากับสตราตัม 1 เซิร์ฟเวอร์ตัวอื่นๆ เพื่อ เป็นตรวจสอบและการสำรอง (Backup)ข้อมูล ซึ่งเรียกว่า ไพมารี่ไทม์เซิร์ฟเวอร์ (Primary Time Server)

• สตราตัม 2

เป็นเลเยอร์ที่มีเครื่องเซิร์ฟเวอร์ที่ทำหน้าที่ซิงค์ข้อมูลมาจากสตราตัม 1 เซิร์ฟเวอร์และ ทำการตรวจสอบข้อมูลเวลากับสตราตัม 2 ตัวอื่นๆ

• สตราตัม 3

เป็นเลเยอร์ที่มีเครื่องเซิร์ฟเวอร์ที่ทำหน้าที่ซิงค์ข้อมูลมาจากสตราตัม 2 เซิร์ฟเวอร์และ ทำการตรวจสอบกับสตราตัม 3 ตัวอื่นๆ ซึ่งเลเยอร์นี้ก็จะเปิดให้สตราตัม 4 เข้ามาซิงค์ ข้อมูลเวลากับตนเองได้เหมือนกับเลเยอร์ 1 และ 2 ที่ผ่านมา

## บทที่ 3 รายละเอียดและการปฏิบัติงาน

### 3.1 ชื่อและที่ตั้งของสถานประกอบการ

| ชื่อสถานประกอบการ    | บริษัทหลักทรัพย์ เมย์แบงก์ กิมเอ็ง ประเทศไทย จำกัด มหาชน         |
|----------------------|------------------------------------------------------------------|
|                      | (Maybank Kim Eng Securities Thailand)                            |
| ที่ตั้งสถานประกอบการ | ดิ ออฟฟิศ แอท เซ็นทรัลเวิลด์ (the Offices at Central World) ชั้น |
|                      | 20 และ 21 ถนนพระรามที่ 1 แขวงปทุมวัน เขตปทุมวัน                  |
|                      | กรุงเทพมหานคร 10330                                              |
| e                    |                                                                  |

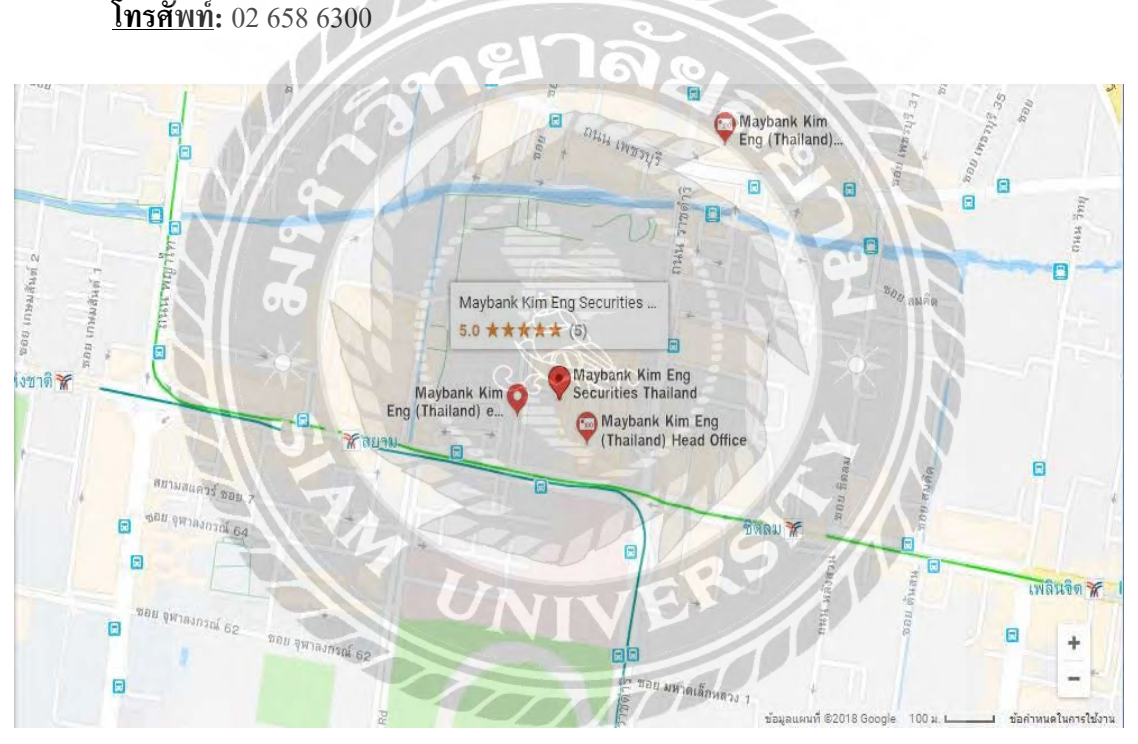

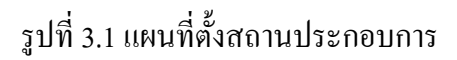

#### 3.2 ลักษณะการประกอบการ

บริษัทหลักทรัพย์ เมย์แบงก์ กิมเอ็ง (ประเทศไทย) จำกัด (มหาชน) (Maybank Kim Eng Securities (Thailand) Public Company Limited) เป็นบริษัทหลักทรัพย์ของประเทศไทย ให้บริการ ด้านซื้องายหลักทรัพย์และแนะนำการลงทุนในหลักทรัพย์ทั้งรายบุคคลทั่วไปและสถาบัน ธนาคาร เมย์แบงก์ เป็นธนาคารที่เน้นกลุ่มลูกค้าสินเชื่อรายย่อยและธุรกิจงนาดใหญ่และมีความเชี่ยวชาญใน ธุรกิจวาณิชธนกิจ

#### 3.3 รูปแบบการจัดการองค์กร

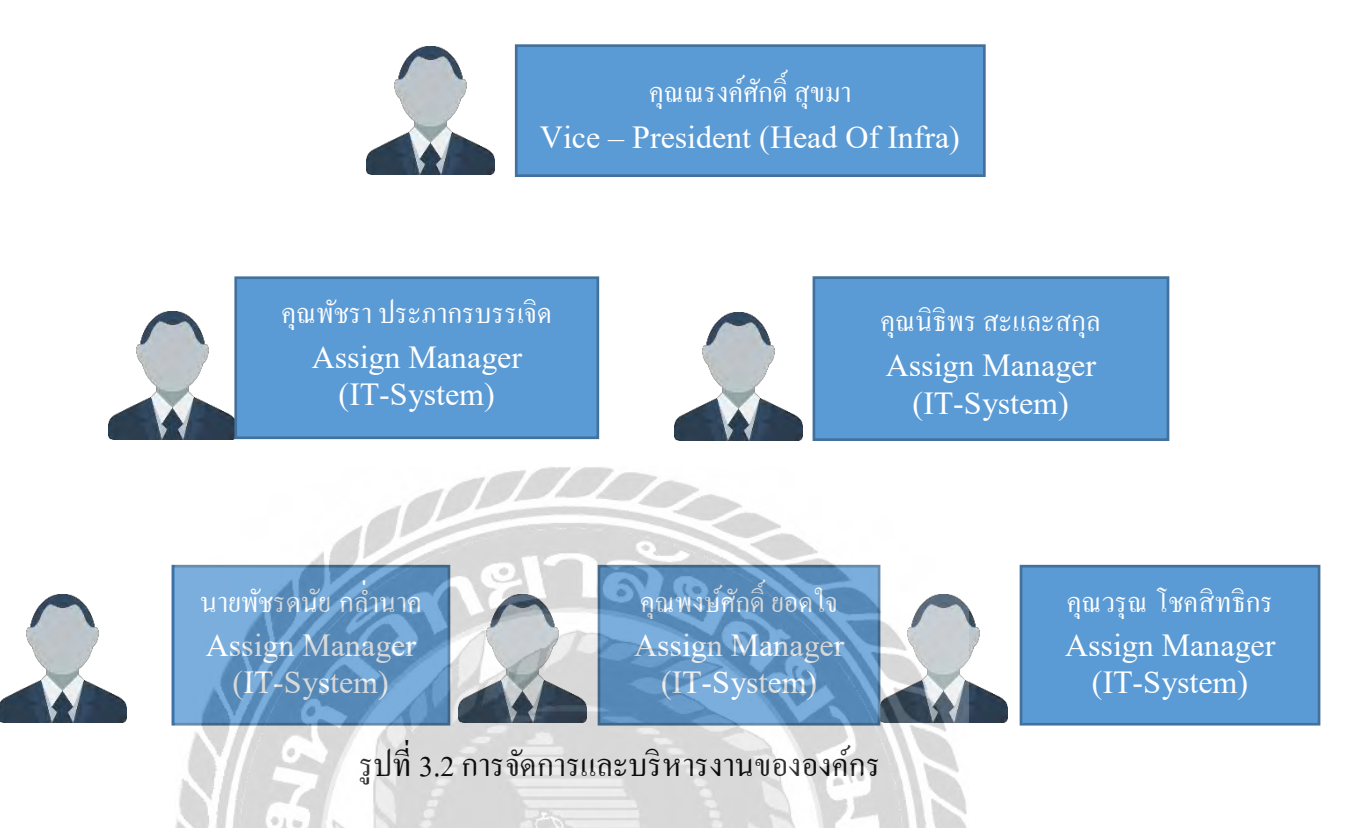

### 3.4 ตำแหน่งและลักษณะงานที่ได้รับมอบหมาย

ตำแหน่งงานที่ได้รับมอบหมายคือ ผู้ช่วยผู้ดูแลระบบ ซึ่งเป็นงานที่เกี่ยวกับการ ดูแลระบบเซิร์ฟเวอร์ (Server System) ระบบของคอมพิวเตอร์ การเขียนโปรแกรม และระบบต่างๆ ที่จำเป็นต้องใช้งานภายในบริษัท และพัฒนาโครงงานจัดทำขึ้นมาเพื่อเพิ่มความคล่องตัวและ สะดวกสบายในการทำงานของพนักงานที่ใช้โปรแกรมที่ถูกสร้างมา พร้อมทั้งดูแลและจัดการใน ส่วนของการจัดการอุปกรณ์เครื่องมือต่างๆขององค์กร

### 3.5 ชื่อและตำแหน่งงานของพนักงานที่ปรึกษา

| คุณนิธิพร สะและสกุล         | ตำแหน่งผู้ช่วยผู้จัดการแผนกไอที |
|-----------------------------|---------------------------------|
| คุณวรุณ โชคสิทธิกร          | ตำแหน่งผู้ช่วยผู้จัดการแผนกไอที |
| คุณพัชรคนัย กล่ำนาก         | ตำแหน่งผู้ช่วยผู้จัดการแผนกไอที |
| 3.6 ระยะเวลาในการปฏิบัติงาน |                                 |

ระยะเวลาในการปฏิบัติงานเริ่มวันที่ 14 พฤษภาคม พ.ศ. 2561 สิ้นสุดวันที่ 31 สิงหาคม พ.ศ. 2561

#### 3.7 แผนการดำเนินงาน

3.7.1 รวบรวมความต้องการและศึกษาข้อมูลของโครงงาน

ผู้จัดทำต้องทำการศึกษาและสอบถามรายละเอียดความต้องการของพนักงานในองค์กร ว่าต้องการให้โปรแกรมมีการทำงานใดบ้าง จากนั้น ทำการออกแบบระบบการทำงาน และจัดทำ ระบบให้ได้ตรงตามความต้องการของผู้ใช้งาน

3.7.2 วิเคราะห์ระบบงาน

หลังจากทำการเก็บข้อมูลเรียบร้อยแล้วผู้จัดทำจะทำการวิเคราะห์ข้อมูลและวางแผนการ ทำงานเป็นลำดับขั้นตอนว่าสิ่งใดควรดำเนินการก่อนหลัง

3.7.3 ออกแบบระบบงาน

ทำการออกแบบระบบงานให้ตรงตามความต้องการและง่ายต่อการใช้งาน ซึ่งออกแบบ ให้ใช้สตราตัมเลเยอร์เป็นสตราตัม 0 สตราตัม 1 และ สตราตัม 2 ดังรูปที่ 3.3

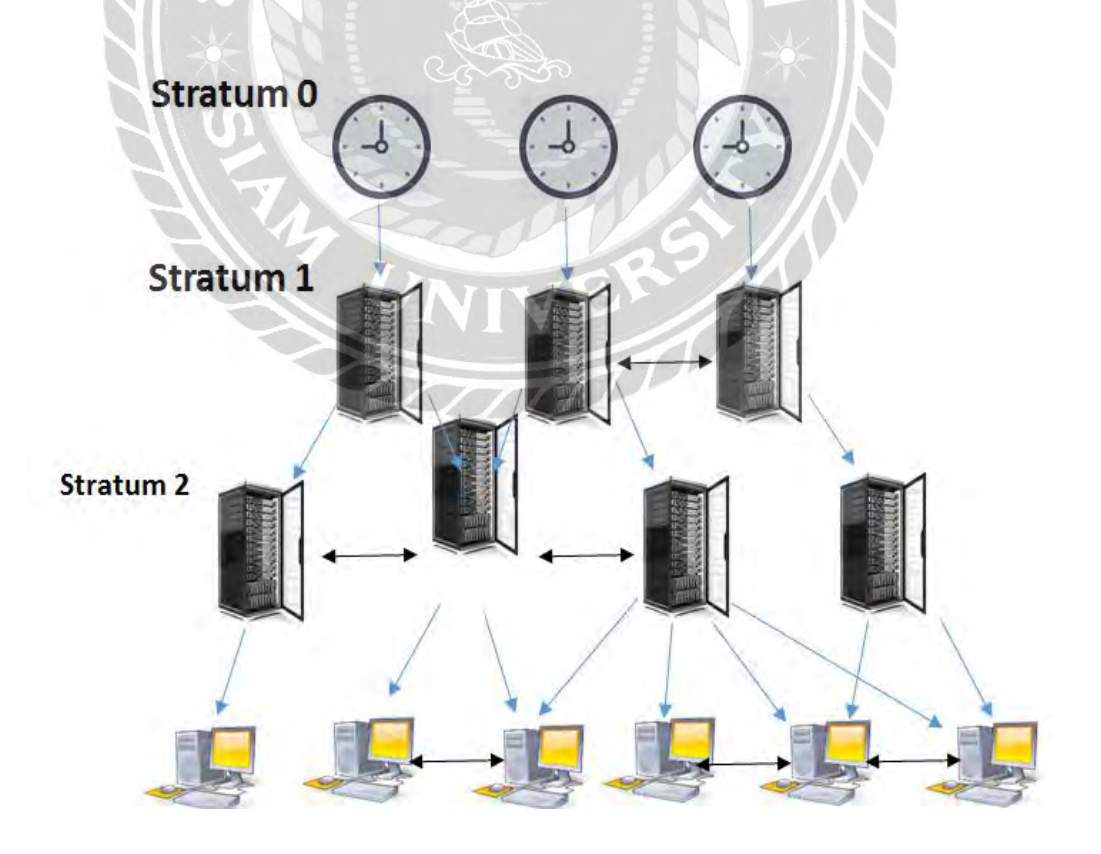

รูปที่ 3.3 สตราตัมเลเยอร์

โดยมีขั้นตอนการทำงานดังนี้

- ติดตั้งระบบปฏิบัติการอูบันตูเวอร์ชั่น 16.04 บน วีเอ็มแวร์อีเอสเอ็กซ์ ไอเวอร์ชั่น 6.50 (VMware ESXi 6.5.0)
- ตั้งก่าเน็ตเวิร์กอินเตอร์เฟส (Network Interface)
- แก้ไขเน็ตเวริ์คอินเตอร์เฟสและริสตาร์ท (Restart)
- ตรวจสอบสถานะของเซอร์วิสเน็ตเวริ์ค(Service Network)และทำการปิงไอพี (Ping IP)
- ติดตั้งเน็ตเวิร์กไทม์โปรโตกอลเซิร์ฟเวอร์เวอร์ชั่น 4.2.8
- แก้ไขค่าคอนฟิก (Config) บนเน็ตเวิร์คไทม์โปรโตคอลเซิร์ฟเวอร์
- รีสตาร์ทเน็ตเวิร์กไทม์โปรโตคอลเซิร์ฟเวอร์
- ตรวจสอบสถานะของเน็ตเวิร์คไทม์โปรโตคอลเซิร์ฟเวอร์
- สตาร์ทเน็ตเวิร์คไทม์โปรโตกอลเซิร์ฟเวอร์

3.7.4 การคำเนินงานตามที่ออกแบบไว้

 ติดตั้งระบบปฏิบัติการอูบันตู บนวีเอ็มแวร์อีเอสเอ็กซ์ไอ (VMware ESXi) ลงบนเครื่อง กอมพิวเตอร์ที่มีหน่วยความจำขนาด 256 เมกกะไบต์ (MB) ฮาร์ดดิสก์ขนาด 5 จิกะไบต์ (5GB)

ติดตั้งเน็ตเวิร์กไทม์โปรโตกอล โดยใช้กำสั่งดังรูปที่ 3.4

1 sudo apt-get install ntp

รูปที่ 3.4 ขั้นตอนติดตั้งเน็ตเวิร์กไทม์โปรโตคอล

กำหนดค่าติดตั้งเน็ตเวิร์คไทม์โปรโตคอล เซิร์ฟเวอร์ที่จะเรียกใช้ โดยใช้คำสั่งดังรูป
 ที่ 3.5

1 sudo nano /etc/ntp.conf

รูปที่ 3.5 ขั้นตอนติดตั้งเน็ตเวิร์กไทม์โปรโตกอล

• กำหนดเซิร์ฟเวอร์ที่ต้องการซิงค์โครในซ์เวลา (Synchronize) ดังรูปที่ 3.6

| server 0.ubuntu.pool.ntp.org |
|------------------------------|
| server 1.ubuntu.pool.ntp.org |
| server 2.ubuntu.pool.ntp.org |
| server 3.ubuntu.pool.ntp.org |
|                              |

## รูปที่ 3.6 ขั้นตอนการกำหนดเซิร์ฟเวอร์ที่ต้องการซิงก์ โคร ในซ์เวลา

รันเซอร์วิสเอ็นทีพีดี (ntpd) เพื่อสตาร์ทเอ็นดีพี ดังรูปที่ 3.7

| [root@         | ~]# service ntpd start                     | La S |   |
|----------------|--------------------------------------------|------|---|
| Starting ntpd: |                                            | OK   | ] |
|                | รูปที่ 3.7 ขั้นตอนการรันเซอร์วิสเอ็นทีพีดี |      |   |

 ใช้คำสั่ง เอ็นทีพีดีคิว (ntpq) เพื่อแสดงคิวของเซิร์ฟเวอร์ที่ซิงค์โคร ในซ์เวลาใน ระบบ ดังรูปที่ 3.8

| [root@<br>remote | "l# ntpq -p<br>refid | st | t | when | po11 | reach | delay  | offset | jitter |
|------------------|----------------------|----|---|------|------|-------|--------|--------|--------|
| +smtp.linux-expe | 80.96.120.252        | 2  | u | 104  | 128  | 377   | 2.773  | 4.958  | 1.278  |
| +main-fe0.b.astr | 131.188.3.222        | 2  | u | 105  | 128  | 377   | 14.255 | 2.240  | 5.601  |
| shine3.bluepink  | 160.45.10.8          | 2  | u | 30   | 128  | 377   | 6.650  | 4.066  | 0.934  |
| [root0           | Ĩ]# date             |    |   |      |      | 181   | 4 11   |        |        |
| Sun Sep 14 22:32 | :09 EEST 2014        |    |   |      |      |       |        |        |        |
| [root@           | L~]#                 |    |   |      |      | N     |        |        |        |

รูปที่ 3.8 ขั้นตอนการแสดงกิวของเซิร์ฟเวอร์ที่ซิงก์โคร ในซ์เวลา

000000

### 3.7.5 แผนการดำเนินงาน

แผนการคำเนินงานของโครงงานสามารถแสดงได้ดังตารางที่ 3.1

|     |                                        |         | 2        | 2561    |         |
|-----|----------------------------------------|---------|----------|---------|---------|
| ที่ | หัวข้องาน                              | พฤษภาคม | มิถุนายน | กรกฎาคม | สิงหาคม |
| 1   | ปรึกษาพนักงานที่ปรึกษา                 |         | <b>4</b> | -       |         |
|     | เกี่ยวกับโครงงานที่สถาน                |         |          |         |         |
|     | ประกอบการมอบหมายให้                    |         |          |         |         |
| 2   | นำเสนอหัวข้อโครงงานกับ                 |         | ٩        | ▶       |         |
|     | อาจารย์ที่ปรึกษา                       |         |          |         |         |
| 3   | สึกษาระบบปฏิบัติการอูบันดู             |         | 4        |         |         |
|     | เวอร์ชั่น 16.04                        | ~       |          |         |         |
| 4   | ศึกษาเน็ตเวิร์คไทม์โปรโตคอล            | าล      |          | ·····   |         |
| 5   | ดำเนินการติดตั้งเน็ตเวิร์คไทม <i>์</i> | PDD     | 0        |         |         |
|     | โปรโตคอล เซิร์ฟเวอร์                   |         |          |         |         |
| 6   | ทคสอบการทำงาน                          |         | 3 2      |         | ·>      |
| 7   | แก้ไขข้อผิดพลาดที่เกิดขึ้น             |         |          | - 17 -  | ·>      |
| 8   | จัดทำเล่มรายงาน                        |         |          | XN      | •       |

ตารางที่ 3.1 ตารางแผนการดำเนินงาน

## 3.8 เครื่องมือและอุปกรณ์

\_

## ฮาร์ดแวร์

1 เครื่อง เครื่องเซิร์ฟเวอร์

### ซอฟต์แวร์

| - | วีเอ็มแวร์ อีเอสเอ็กซ์ไอ              | 1 ชุด |
|---|---------------------------------------|-------|
| - | ระบบปฏิบัติการอูบันตู เวอร์ชั่น 16.04 | 1 ชุด |
| - | เน็คเวิร์กไทม์โปรโตคอล 4.2.8p8        | 1 ชุด |

## บทที่ 4 ผลการปฏิบัติงานตามโครงงาน

จากการทดสอบการเทียบเวลาของอุปกรณ์และเซิร์ฟเวอร์ที่อยู่บนเครือข่ายจากเน็ตเวิร์ค ใทม์โปรโตคอล เซิร์ฟเวอร์ พบว่าสามารถเทียบเวลาได้ตามที่ออกแบบไว้ แต่เนื่องจากนโยบายของ บริษัทในด้านความปลอดภัยของข้อมูล จึงทำให้ผลการปฏิบัติงานบางส่วนไม่สามารถนำมา เผยแพร่ลงในรายงานฉบับนี้ได้ ดังนั้นผู้จัดทำจึงขออนุญาตหยิบยกเฉพาะการทำงานบางส่วนเท่าที่ สามารถเปิดเผยหรืออาจใช้การจำลองการทำงานมาแสดงในบทนี้

### 4.1 การติดตั้งระบบปฏิบัติการอูบันตู

การติดตั้งระบบปฏิบัติการอูบันตูประกอบด้วยขั้นตอนต่างๆดังนี้

- ดาวน์โหลดไฟล์ไอเอสโอ (ISO) สำหรับใช้ในการติดตั้งระบบปฏิบัติการอูบันตูลงเครื่อง เสมือนบนวีเอิ่มแวร์ อีเอสเอ็กซ์ไอ
- สร้างเครื่องเสมือน (Virtual Machine) บนเวิเอ็มแวร์เพื่อจำลองการทำงาน ดังรูปที่ 4.1

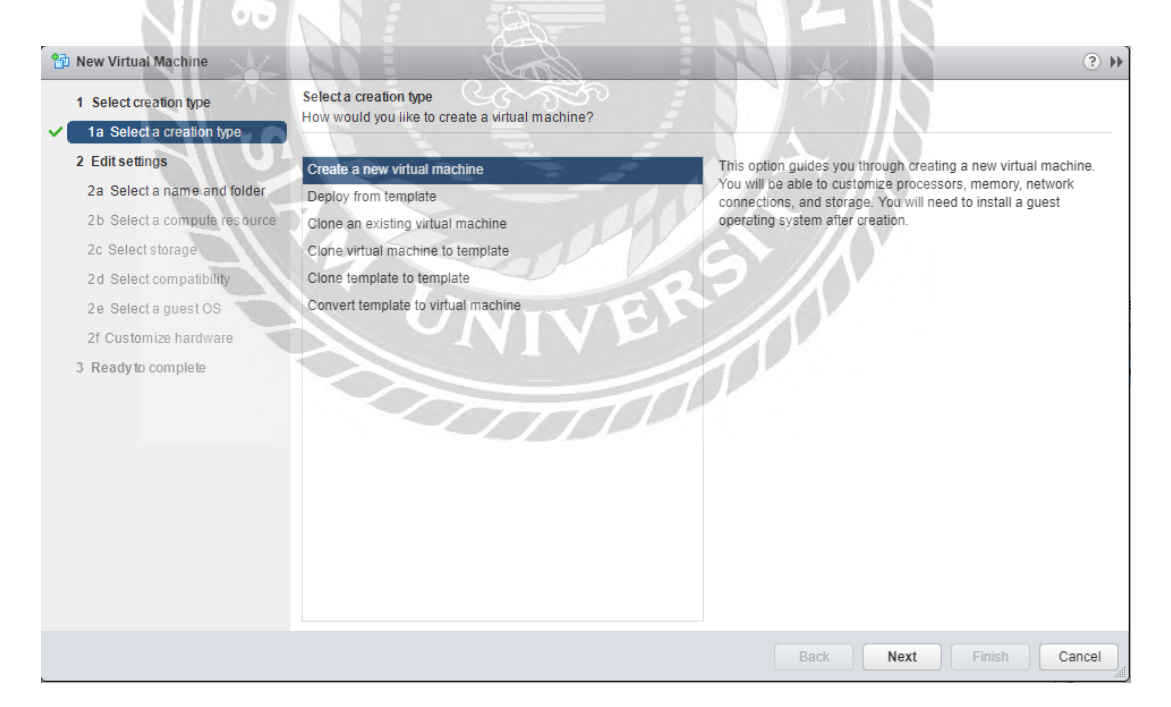

รูปที่ 4.1 การสร้างเครื่องเสมือนบนวีเอ็มแวร์

กำหนดชื่อสำหรับเครื่องเสมือนดังรูปที่ 4.2

| 1 | New Virtual Machine                                 |                                                                                                    | (? )) |
|---|-----------------------------------------------------|----------------------------------------------------------------------------------------------------|-------|
| ~ | 1 Select creation type<br>1a Select a creation type | Select a name and folder<br>Specify a unique name and target location                                               |       |
|   | 2 Edit settings                                     | Enter a name for the virtual machine.                                                                               |       |
|   | 2a Select a name and folder                         | Ubuntu                                                                                                    |       |
|   | 2b Select a compute resource                        | Virtual machine names can contain up to 80 characters and they must be unique within each vCenter Server VM folder. |       |
|   | 2c Select storage                                   | Select a location for the virtual machine.                                                                          |       |
|   | 2d Select compatibility                             | Q Search                                                                                                    |       |
|   | 2 e Select a guest OS                               | ▼ 🖓 vManage.                                                                                                    |       |
|   | 2f Customize hardware                               | D 📠 UK DataCenter                                                                                                   |       |
|   | 3 Ready to complete                                 | Select a datacenter or VM folder to create the new virtual machine in.                                              |       |
|   |                                                     | Back Next Finish Ca                                                                                                 | incel |

## รูปที่ 4.2 การกำหนดชื่อสำหรับเครื่องเสมือน

เลือกโฮสต์ (Host) ที่ต้องการเชื่อมโยงกับเครื่องเสมือนที่ต้องการลงอูบันตู ดังรูปที่ 4.3

| Select creation type 1a Select a creation type                                                                                                    | Select a compute resource<br>Select the destination compute resource for this operation                                                                                                    |
|----------------------------------------------------------------------------------------------------|----------------------------------------------------------------------------------------------------|
| Edit settings<br>2a Select a name and folder<br>2b Select a compute resource<br>2c Select storage<br>2d Select compatibility<br>2e Select a guest OS<br>2f Customize hardware<br>Ready to complete | Search     Wk DataCenter     Inuc-01     Inuc-02     Inuc-03     Inuc-03 |
|                                                                                                    | Compatibility:                                                                                                    |

## รูปที่ 4.3 การเลือกโฮสต์

- 쭴 New Virtual Machine (?) »» Select storage 1 Select creation type Select the datastore in which to store the configuration and disk files 1a Select a creation type 2 Edit settings VM Storage Policy: Datastore Default • 0 2a Select a name and folder The following datastores are accessible from the destination resource that you selected. Select the destination datastore for the virtual machine configuration files and all of the virtual disks. 2b Select a compute resource 2c Select storage Storage DRS Name Capacity Provisioned Free Type Storage Tier 2 3.64 TB 2.16 TB 2.55 TB VMFS 5 2d Select compatibility Prod-Storage 1,023.75 GB 855.41 GB 191.87 GB VMFS 5 2 e Select a guest OS Prod-VM 1,023.75 GB 305.51 GB 833.77 GB VMFS 5 2f Customize hardware Prod-App 1.023.75 GB 583.73 GB 613.93 GB VMFS 5 3 Ready to complete H1 datastore extra 458.25 GB 93.30 GB 364.95 GB VMFS 5 214.56 GB H1 datastore system 216.00 GB 1.44 GB VMFS 5 StoreVirtual DemoVM 49.75 GB 972.00 MB 48.80 GB VMFS 5 4 Compatibility Compatibility checks succeeded. Back Next Finish Cancel
- กำหนดเดต้าส โตร์ (Datastore) ที่ต้องการดังรูปที่ 4.4

รูปที่ 4.4 การกำหนดเดต้าสโตร์

 กำหนดระดับความเข้ากัน ได้ของเครื่องเสมือน เพื่อต้องการให้สามารถเข้ากัน ได้กับ แพลตฟอร์ม (Platform) ล่าสุด จึงกำหนดให้เป็นก่าดีฟอลต์ (Default) ดังรูปที่ 4.5 ฟอลต์

| 🔁 New Virtual Machine                                                           | 40                                       |                                         | LAN M                         |                            |                      | (?) ▶  |
|---------------------------------------------------------------------------------|------------------------------------------|-----------------------------------------|-------------------------------|----------------------------|----------------------|--------|
| <ul> <li>1 Select creation type</li> <li>✓ 1a Select a creation type</li> </ul> | Select compatibili<br>Select compatibili | ty<br>ty for this virtual machine depen | ding on the hosts in your er  | nvironment                 |                      |        |
| 2 Edit settings                                                                 | The host or cluste                       | r supports more than one VMwa           | re virtual machine version. S | Select a compatibility for | the virtual machine. |        |
| <ul> <li>2a Select a name and folder</li> </ul>                                 |                                          | UNIV                                    |                               |                            |                      |        |
| <ul> <li>2b Select a compute resource</li> </ul>                                | Compatible with:                         | ESXi 6.0 and later                      |                               |                            | 0                    |        |
| <ul> <li>2c Select storage</li> </ul>                                           | This virtual machi                       | ne uses hardware version 11 ar          | d provides the best perform   | nance and latest feature   | es                   |        |
| ✓ 2d Select compatibility                                                       | available in ESXi 6                      | 5.0.                                    |                               |                            |                      |        |
| 2e Select a guest OS                                                            |                                          |                                         |                               |                            |                      |        |
| 2f Customize hardware                                                           |                                          |                                         |                               |                            |                      |        |
| 3 Ready to complete                                                             |                                          |                                         |                               |                            |                      |        |
|                                                                                 |                                          |                                         |                               |                            |                      |        |
|                                                                                 |                                          |                                         |                               |                            |                      |        |
|                                                                                 |                                          |                                         |                               |                            |                      |        |
|                                                                                 |                                          |                                         |                               |                            |                      |        |
|                                                                                 |                                          |                                         |                               |                            |                      |        |
|                                                                                 |                                          |                                         |                               |                            |                      |        |
|                                                                                 |                                          |                                         |                               |                            |                      |        |
|                                                                                 |                                          |                                         |                               |                            |                      |        |
|                                                                                 |                                          |                                         |                               |                            |                      |        |
|                                                                                 |                                          |                                         |                               | Back Next                  | Finish               | Cancel |

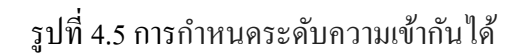

กำหนดระบบปฏิบัติการและเวอร์ชั่น ดังรูปที่ 4.6

| 🔁 New Virtual Machine                                                                 |                                         |                                                                               | ?                                        | *  |
|---------------------------------------------------------------------------------------|-----------------------------------------|-------------------------------------------------------------------------------|------------------------------------------|----|
| Select creation type     1a Select a creation type                                    | Select a guest OS<br>Choose the guest C | S that will be installed on the virtual machine                               |                                          |    |
| 2 Edit settings                                                                       | Identifying the gues                    | t operating system here allows the wizard to provide the appropriate defaults | s for the operating system installation. |    |
| <ul> <li>2a Select a name and loider</li> <li>2b Select a compute resource</li> </ul> | Guest OS Family:                        | Linux                                                                         | <b>•</b>                                 |    |
| 2c Select storage     2d Select compatibility                                         | Guest OS Version:                       | Ubuntu Linux (32-bit)                                                         | <b>T</b>                                 |    |
| ✓ 2e Select a guest OS                                                                |                                         |                                                                               |                                          |    |
| 2f Customize hardware<br>3 Ready to complete                                          |                                         |                                                                               |                                          |    |
|                                                                                       |                                         |                                                                               |                                          |    |
|                                                                                       |                                         |                                                                               |                                          |    |
|                                                                                       |                                         |                                                                               |                                          |    |
|                                                                                       |                                         |                                                                               |                                          |    |
|                                                                                       |                                         | en a compatibil                                                               | ity: ESXi 6.0 and later (VM version 11)  |    |
|                                                                                       | 6                                       | Back                                                                          | Next Finish Cancel                       | )_ |

รูปที่ 4.6 กำหนดระบบปฏิบัติการและเวอร์ชั่น

 ปรับแต่งก่าฮาร์ดแวร์ของเครื่องเสมือน เช่น จำนวนซีพียู (CPU) 1 ตัว หน่วยความจำหลัก (RAM) ขนาด 2 GB ฮาร์ดดิสก์หลัก 20 GB รวมถึงการกำหนดตำแหน่งไปยังไฟล์ ไอเอสโอ ดังรูปที่ 4.7

| 🔁 New Virtual Machine                                                                                                    | 4                                                                                                    | J. V                                                                                                    | 5  |                                                                                                    | - ? »     |
|----------------------------------------------------------------------------------------------------|----------------------------------------------------------------------------------------------------|----------------------------------------------------------------------------------------------------|----|----------------------------------------------------------------------------------------------------|-----------|
| <ol> <li>Select creation type</li> <li>1a Select a creation type</li> <li>Edit settings</li> <li>2a Select a name and folder</li> <li>2b Select a compute resource</li> <li>2c Select storage</li> <li>2d Select compatibility</li> <li>2e Select a guest OS</li> <li>2f Customize hardware</li> <li>3 Ready to complete</li> </ol> | Customize hardware<br>Configure the virtual machine h<br>Virtual Hardware VM Option<br>CPU<br>CPU<br>Memory<br>Memory<br>Memor | ardware<br>s SDRS Rules<br>1<br>2048<br>20<br>LSI Logic Parallel<br>VM External<br>Datastore ISO File<br>Specify custom settings | GB | <ul> <li>✓ Connect</li> <li>✓ Connect</li> <li>✓ Connect</li> <li>H1 datastore extra]</li> <li>(SO/Linux/Ubuntu/ubuntu-16.04.3-desktop-386.iso</li> </ul> | 8         |
|                                                                                                    | New device:                                                                                                    | Select                                                                                                    | •  | Add<br>Compatibility: ESXi 6.0 and later (VM ve                                                                                                    | rsion 11) |
|                                                                                                    |                                                                                                    |                                                                                                    |    | Back Next Finish                                                                                                    | Cancel    |

รูปที่ 4.7 การกำหนดค่าฮาร์ดแวร์ของเครื่องเสมือน

 ยืนยันการเปลี่ยนแปลงการปรับแต่งค่าบนเครื่องเสมือน โดยโปรแกรมจะแสดงข้อมูลสรุป ของการเปลี่ยนแปลงค่าบนเครื่องเสมือน ดังรูปที่ 4.8

| 1 | New Virtual Machine          |                       | ? **                                              |
|---|------------------------------|-----------------------|---------------------------------------------------|
|   | 1 Select creation type       | Provisioning type:    | Create a new virtual machine                      |
| ~ | 1a Select a creation type    | Virtual machine name: | Ubuntu                                            |
|   | 2 Edit settings              | Folder:               | UK DataCenter                                     |
| ~ | 2a Select a name and folder  | Host:                 | nuc-01.                                           |
| ~ | 2b Select a compute resource | Datastore:            | StoreVirtual DemoVM                               |
| ~ | 2c Select storage            | Guest OS name:        | Ubuntu Linux (32-bit)                             |
| ~ | 2d Select compatibility      | CPUs:                 | 1                                                 |
| ~ | 2e Select a guest OS         | Memory:               | 2 GB                                              |
| ~ | 2f Customize hardware        | NICs:                 | 1                                                 |
| ~ | 3 Ready to complete          | NIC 1 network:        | VM Production                                     |
|   |                              | NIC 1 type:           | VMXNET 3                                          |
|   |                              | SCSI controller 1:    | LSI Logic Parallel                                |
|   |                              | Create hard disk 1:   | New virtual disk                                  |
|   |                              | Capacity:             | 20.00 GB                                          |
|   |                              | Datastore:            | StoreVirtual DemoVM                               |
|   |                              | Virtual device node:  | SCSI(0:0)                                         |
|   |                              | Mode:                 | Dependent                                         |
|   |                              | SA                    | Compatibility: ESXi 6.0 and later (VM version 11) |
|   | N/ sh                        | AP-                   | Back Next Finish Cancel                           |

รูปที่ 4.8 ข้อมูลสรุปการเปลี่ยนแปลงค่าบนเครื่องเสมือน

กำหนดค่าไอพีแอดเดรส (IP address) โดยใช้กำสั่ง ifconfig ดังรูปที่ 4.9

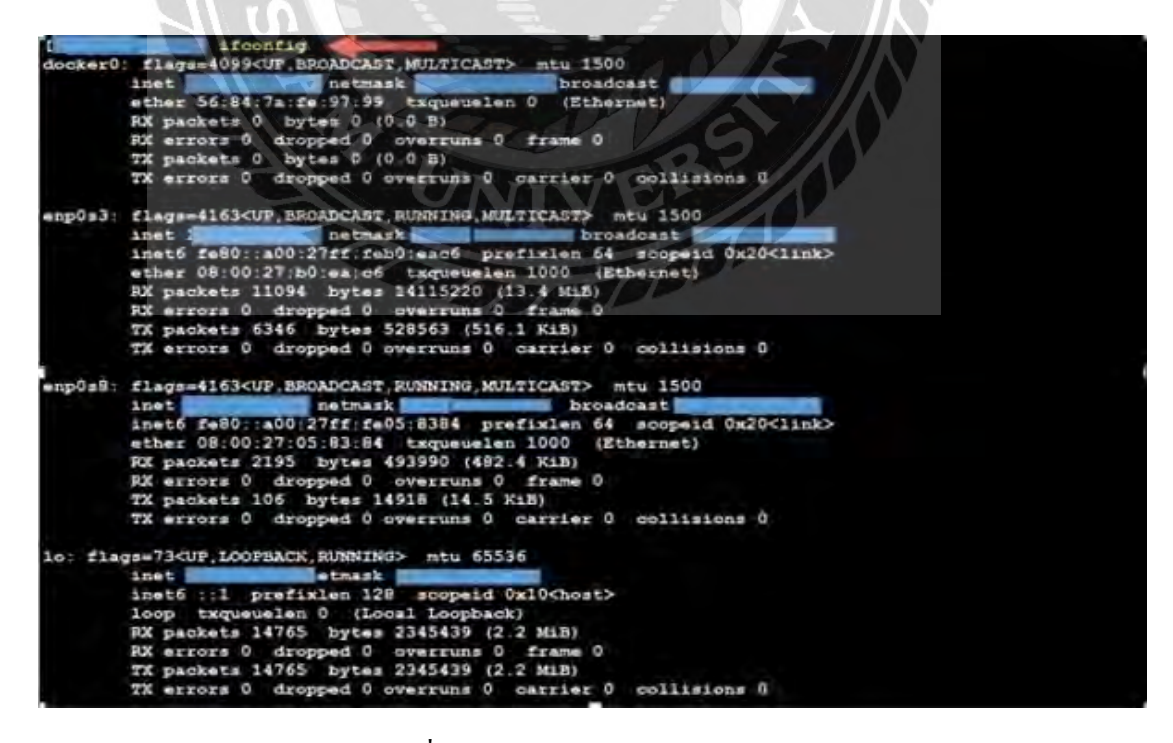

รูปที่ 4.9 การกำหนดค่าไอพีแอดเดรส

กำหนดค่าของเน็ตเวิร์คอินเตอร์เฟส (Network interface) เช่น ค่าไอพีแอคเครส ค่าซับเน็ต มาร์ก (Subnet Mask) และค่าบอร์คแคสต์ (Broadcast) ในไฟล์ "/ etc / network / interfaces" ดังรูปที่ 4.10

| GNU nano 2.5.3                                                                                                    | File: /etc/net                          | twork/interfaces                                    | _  |
|----------------------------------------------------------------------------------------------------|-----------------------------------------|-----------------------------------------------------|----|
| # This file describes the<br># and how to activate the                                                                                               | network interfact<br>n. For more inform | es available on your systemation, see interfaces(5) | em |
| source /etc/network/inter                                                                                                    | faces.d/*                               |                                                     |    |
| # The loopback network in<br>auto lo<br>iface lo inet loopback                                                                                       | terface                                 |                                                     |    |
| <pre># The primary network int<br/>auto enp0s3<br/>iface enp0s3 inet static<br/>address<br/>netmask<br/>auto enp0s8<br/>iface enp0s8 inet dhcp</pre> | erface<br>A                             | 100 CC                                              |    |

รูปที่ 4.10 กำหนดค่าของเน็ตเวิร์กอินเตอร์เฟส

รีสตาร์ทเซอร์วิสเน็ตเวิร์ก จากนั้นทำการตรวจสอบสถานะของเซอร์วิสเน็ตเวิร์ก ดังรูปที่ lacksquare

4.11

| 4.1                           | UNIVER                                                                            |  |
|-------------------------------|-----------------------------------------------------------------------------------|--|
| [dev@l                        | vstemett status systemd-networkd                                                  |  |
| <ul> <li>systemd-i</li> </ul> | networkd.service - Network Service                                                |  |
| Loaded:                       | loaded (/usr/lib/systemd/system/systemd-networkd.service; enabled)                |  |
| Active:                       | active (running) since Sat 2015-08-29 17:22:57 EDT; 4h 23min ago                  |  |
| Docs:                         | man:systemd-networkd.service(8)                                                   |  |
| Main PID:                     | 1717 (systemd-network)                                                            |  |
| Status:                       | "Processing requests"                                                             |  |
| CGroup:                       | /system.slice/systemd-networkd.service                                            |  |
| [dev@]                        |                                                                                   |  |
| [dev@]                        | stemctl status systemd-resolved                                                   |  |
| <ul> <li>systemd-</li> </ul>  | resolved.service - Network Name Resolution                                        |  |
| Loaded:                       | loaded (/usr/lib/systemd/system/systemd-resolved.service; enabled)                |  |
| Active:                       | active (running) since Sat 2015-08-29 17:21:09 EDT; 4h 24min ago                  |  |
| Docs:                         | man:systemd-resolved.service(8)                                                   |  |
| Main PID:                     | 646 (systemd-resolve)                                                             |  |
| Status:                       | "Processing requests"                                                             |  |
| CGroup:                       | /system.slice/systemd-resolved.service<br>└─646 /usr/lib/systemd/systemd-resolved |  |
| [dev@]                        |                                                                                   |  |

รูปที่ 4.11 การตรวจสอบสถานะของเซอร์วิสเน็ตเวิร์ค

 ตรวจสอบการเชื่อมต่อเครื่องเซิร์ฟเวอร์และ ใคลเอนต์ โดยใช้กำสั่ง "ping" แล้วตามด้วย หมายเลข ใอพีของเครื่องเซิร์ฟเวอร์และ ใกลเอนต์ ดังรูปที่ 4.12

| oot@     | :#   | ping | 192 |             |                      |
|----------|------|------|-----|-------------|----------------------|
| PING 192 |      |      | 92  | 6(84)       | bytes of data.       |
| 54 bytes | from | 192  |     | cmp req=1 t | ttl=255 time=11.6 ms |
| 64 bytes | from | 192  |     | cmp req=2 t | ttl=255 time=10.1 ms |
| 64 bytes | from | 192  |     | cmp req=3 t | ttl=255 time=7.25 ms |
| ^C       |      |      |     |             |                      |

รูปที่ 4.12 การตรวจสอบการเชื่อมต่อเกรื่องเซิร์ฟเวอร์และไคลเอนต์

4.2 การติดตั้งเน็ตเวิร์คไทม์โปรโตคอล

เมื่อระบบเครือข่ายพร้อมใช้งาน ให้ทำการติดตั้งเน็ตเวิร์คไทม์โปรโตคอล ดังรูปที่ 4.13

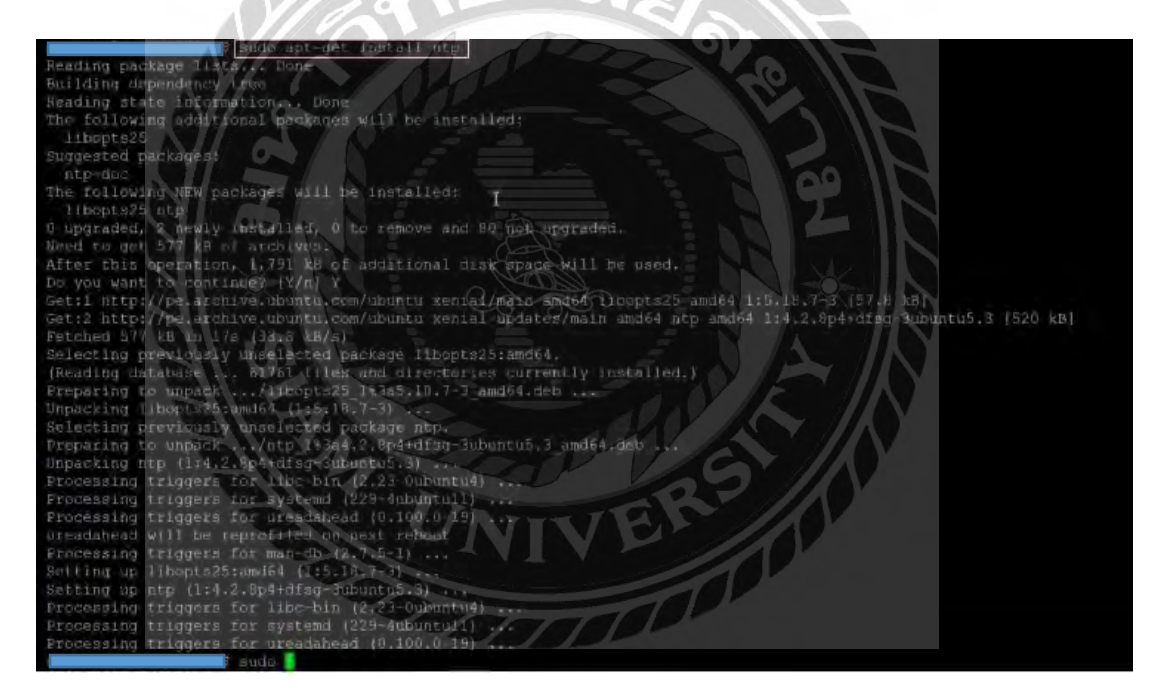

รูปที่ 4.13 การติดตั้งเน็ตเวิร์กไทม์โปรโตคอล

 กำหนดค่าหลักของเน็ตเวิร์คไทม์โปรโตคอลเซิร์ฟเวอร์ในไฟล์ที่ชื่อ "config /etc/ntp.conf" ดังรูปที่ 4.14

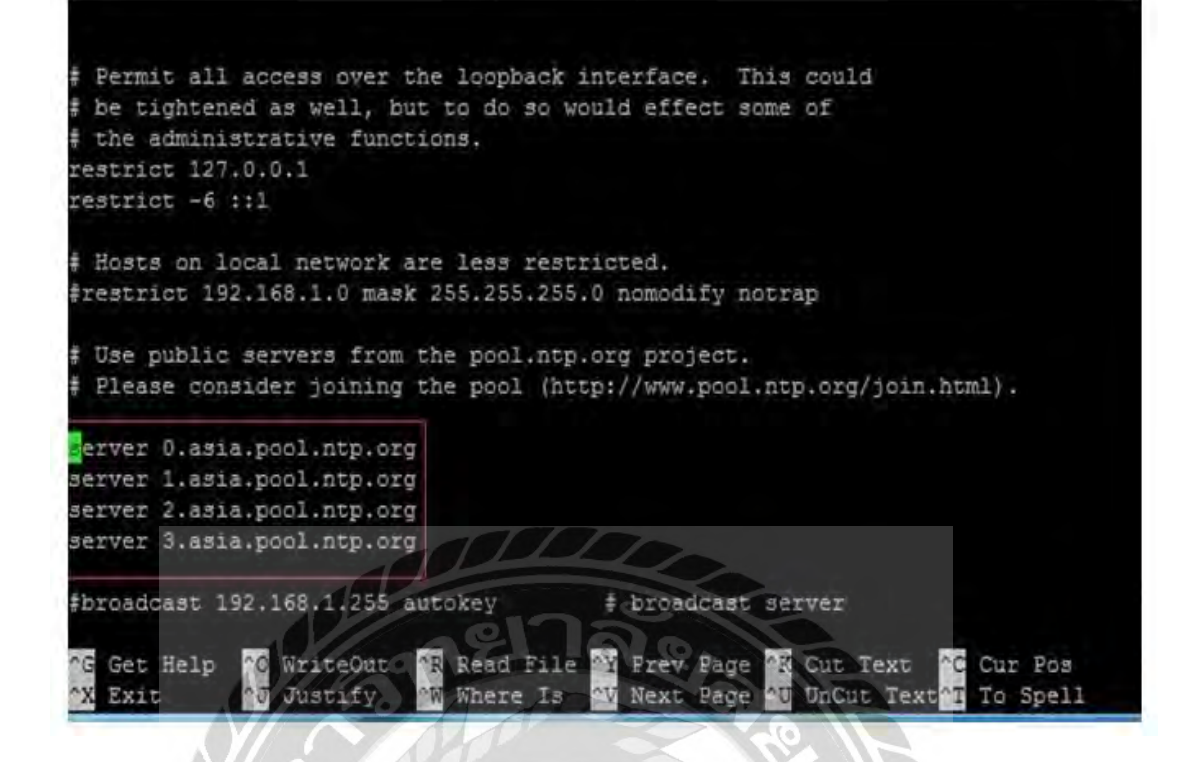

รูปที่ 4.14 กำหนดค่าหลักของเน็ตเวิร์คไทม์โปรโตคอลเซิร์ฟเวอร์

- เปิดการใช้งานเน็ตเวิร์คไทม์โปรโตคอลเซอร์วิส โดยใช้คำสั่ง "# service ntpd start "
- ตรวจสอบการสถานะของเน็ตเวิร์คไทม์โปรโตคอลเซอร์วิส ดังรูปที่ 4.15

| I etcl# systemctl status ntpd                                                                         |
|----------------------------------------------------------------------------------------------------|
| ntpd.service - Network Time Service                                                                   |
| Loaded: loaded (/usr/lib/system/ntpd.service; enabled)                                                |
| Active: active (running) since Wed 2014-11-12 03:24:42 PST: 20min ago                                 |
| Process: 4425 ExecStart=/usr/sbin/ntpd -u ntp:ntp \$OPTIONS (code=exited, status=0/SUCCESS)           |
| Main PID: 4426 (ntpd)                                                                                 |
| CGroup: /system.slice/ntpd.service                                                                    |
| 4426 /usr/sbin/ntpd -u ntp:ntp -g                                                                     |
|                                                                                                    |
| Nov 12 03:24:42 ntp1. f = ntpd[4426]: proto: precision = 0.082 usec                                   |
| Nov 12 03:24:42 ntp1 ntpd[4426]: 0.0.0.0 c01d 0d kern kernel time sync enabled                        |
| Nov 12 03:24:42 ntp1 ntpd[4426]: ntp io: estimated max descriptors: 1024, initial socket boundary: 16 |
| Nov 12 03:24:42 ntp1 ntpd[4426]: Listen and drop on 0 v4wildcard 0.0.0.0 UDP 123                      |
| Nov 12 03:24:42 ntp1 ntpd[4426]: Listen and drop on 1 u6wildcard :: UDP 123                           |
| Nov 12 03:24:42 ntp1 ntpd[4426]: Listen normally on 2 lo 127.0.0.1 UDP 123                            |
| Nov 12 03:24:42 ntp1 ntpd[4426]: Listen normally on 3 ens32 192,168,254.70 UDP 123                    |
| Nov 12 03:24:42 ntp1 ntpd[4426]: Listen normally on 4 lo ::1 UDP 123                                  |
| Nov 12 03:24:42 ntp1 ntpd[4426]: Listen normally on 5 ens32 fe80::250:56ff:febd:30cc UDP 123          |
| Nov 12 03:24:42 ntv1 ntvd[4426]: Listening on routing socket on fd #22 for interface updates          |
| Nou 12 03:24:42 ntn1 sustemd[11: Started Network Time Service.                                        |
|                                                                                                    |
|                                                                                                    |

รูปที่ 4.15 การตรวจสอบการสถานะของเน็ตเวิร์คไทม์โปรโตคอลเซอร์วิส

 ตรวจสอบการซิงค์โครในซ์ของเน็ตเวิร์คไทม์โปรโตคอลเซอร์วิส ด้วยคำสั่ง "ntpq –p" ดัง รูปที่ 4.16

| [root@<br>remote                                         | ~]# ntpq -p<br>refid                            | st | t | when | poll | reach | delay  | offset | jitter |
|----------------------------------------------------------|-------------------------------------------------|----|---|------|------|-------|--------|--------|--------|
| +smtp.linux-expe                                         | 80.96.120.252                                   | 2  | u | 104  | 128  | 377   | 2.773  | 4.958  | 1.278  |
| +main-fe0.b.astr                                         | 131.188.3.222                                   | 2  | u | 105  | 128  | 377   | 14.255 | 2.240  | 5.601  |
| ×shine3.bluepink<br>[root0<br>Sun Sep 14 22:32<br>[root0 | 160.45.10.8<br>~]# date<br>:09 EEST 2014<br>~]# | 2  | u | 30   | 128  | 377   | 6.650  | 4.066  | 0.934  |

รูปที่ 4.16 การตรวจสอบการซิงค์โครไนซ์

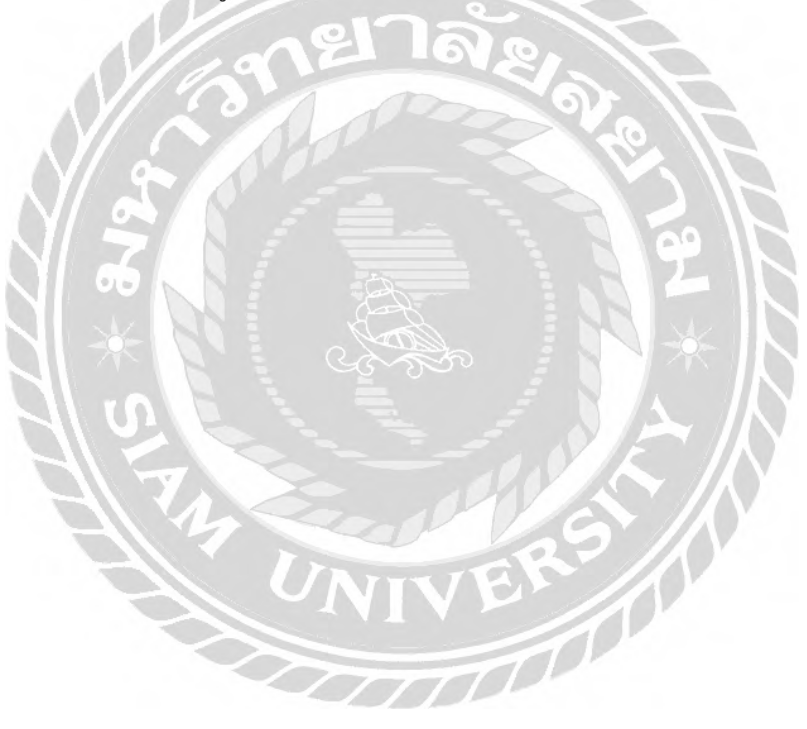

## บทที่ 5

### สรุปผลและข้อเสนอแนะ

ผลจากการปฏิบัติงานในบริษัทหลักทรัพย์ เมย์แบงก์ กิมเอ็ง ประเทศไทย จำกัดมหาชน (Maybank Kim Eng Securities Thailand) ในตำแหน่งผู้ช่วยดูแลระบบและพัฒนาโครงงาน เน็ตเวิร์กไทม์โปรโตคอลสามารถสรุปผลและข้อเสนอแนะได้ดังนี้

### 5.1 สรุปผลโครงงาน

5.1.1 จากการทดสอบโครงงานเน็ตเวิร์คไทม์โปรโตกอลทดลองได้ผลสรุปดังนี้

เครื่องเซิร์ฟเวอร์และเครื่องไคลเอนต์ของแต่ละสาขาสามารถซิงค์เวลาจากเน็ตเวิร์คไทม์ โปรโตคอลเซิร์ฟเวอร์ที่พัฒนาได้ ทำให้แอพพลิเคชั่น (Applications)ที่ทำงานบนเครื่องเซิร์ฟเวอร์ และเครื่องไคลเอนต์มีค่าของเวลาที่ตรงกัน ซึ่งส่งผลให้ข้อมูลเวลาของการทำธุรกรรมการซื้อขายที่ เกิดขึ้นในบริษัทมีค่าที่ตรงกัน

5.1.2 ข้อจำกัดของโครงงาน

ยังไม่มีการจัดทำคู่มือการใช้งานระบบที่พัฒนาขึ้น

5.1.3 ข้อเสนอแนะ

ควรมีการจัดทำคู่มือการใช้งานระบบเป็นภาษาไทย เพื่อให้ผู้ที่มาใช้งานสามารถศึกษาได้ ด้วยตนเอง

### 5.2 สรุปผลการปฏิบัติงานสหกิจศึกษา

5.2.1 ข้อดีของการปฏิบัติงานสหกิจ

- ได้ทำความรู้และทักษะจากการพัฒนาโครงงานเน็ตเวิร์คไทม์โปรโตคอล
- 2. ได้ทักษะการให้บริการงานด้านไอทีแก่ผู้ใช้งานภายในองค์กร
- 3. ได้พัฒนาและทดสอบโปรแกรมที่สร้างขึ้น
- 4. ได้ฝึกทักษะการลงโปรแกรมให้เครื่องเซิร์ฟเวอร์
- ได้ฝึกทักษะการตรวจสอบอุปกรณ์คอมพิวเตอร์
- ได้ความรู้ในการซ่อมบำรุงรักษาเครื่องเซิร์ฟเวอร์และอุปกรณ์อิเล็กทรอนิกส์ที่ใช้ ในองค์กร
- 7. ได้ฝึกการปรับตัวให้เข้ากับบุคคลและองค์กร

- 8. ได้ประสบการณ์ใหม่ๆจากบุคลากรที่มีความรู้ความสามารถในองค์กร
- 9. ได้ฝึกให้มีความรับผิดชอบต่อหน้าที่ ที่ได้รับมอบหมาย
- ใด้ฝึกทักษะการทำงานเป็นกลุ่ม ซึ่งต้องมีความสามัคคี และการช่วยเหลือเกื้อกูล ระหว่างกัน
- 11. ได้เข้าใจระบบการทำงานในองค์กรและสามารถนำไปปรับใช้ในการดำเนิน ชีวิตประจำวันได้
- 5.2.2 ปัญหาที่พบของการปฏิบัติงานสหกิจ

บริษัทที่ไปปฏิบัติงานสหกิจศึกษาเป็นองค์กรที่มีข้อมูลเป็นจำนวนมากและต้องการความ ปลอดภัยสูง ดังนั้นการปฏิบัติงานต่างๆ ต้องทำภายใต้นโยบายความปลอดภัยของบริษัท แต่ เนื่องจากผู้ปฏิบัติสหกิจศึกษายังมีประสบการณ์น้อย ดังนั้นในการปฏิบัติงานช่วงต้นๆจึงอาจยัง ไม่ได้กำนึงถึงจุดนี้ในการปฏิบัติงาน

5.2.3 ข้อเสนอแนะ

ควรศึกษานโยบายด้านความปลอดภัยขององค์กรจากพนักงานที่ปรึกษาตั้งแต่เริ่มต้นเข้า ปฏิบัติงาน เพื่อให้สามารถปฏิบัติงานได้อย่างถูกต้องตามระเบียบแผนของบริษัท

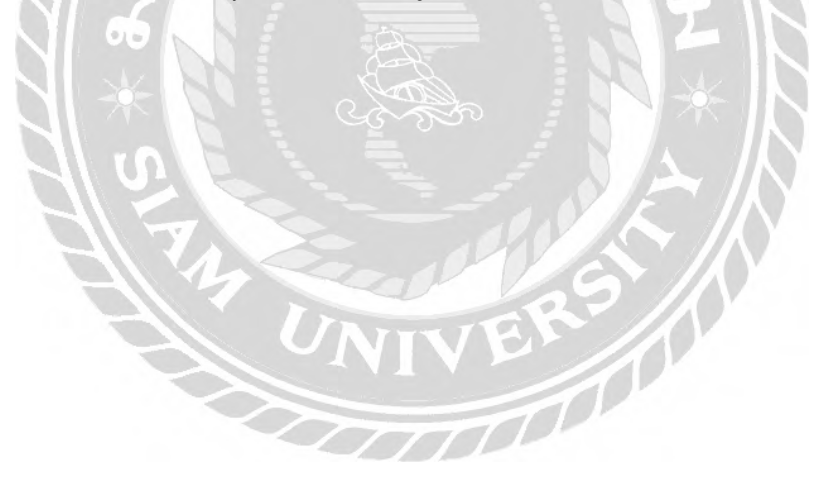

#### บรรณานุกรม

Arnut Ruttanatirakul. (2555). ทำความเข้าใจเรื่อง NTP (Network Time Protocol). เข้าถึงได้จาก http://www.arnut.com/bb/node/82

Oracle. (2012). Configuring the NTP Service. Retrieved from

https://docs.oracle.com/cd/E26996\_01/E18548/html/manager\_ntpconfig.html Suphakit Annoppornchai. (2560). *NTP คืออะ ไร*. เข้าถึงได้จาก https://saixiii.com/what-is-ntp/ Taweesak Surakhan. (2560). วิธีติดตั้ง *Ubuntu 16.04 Server บน WMware Workstation*. เข้าถึงได้ จาก https://medium.com/@dreamerman/วิธีติดตั้ง-ubuntu-16-04-server-บน-wmware-

workstation-17c5f9100e0

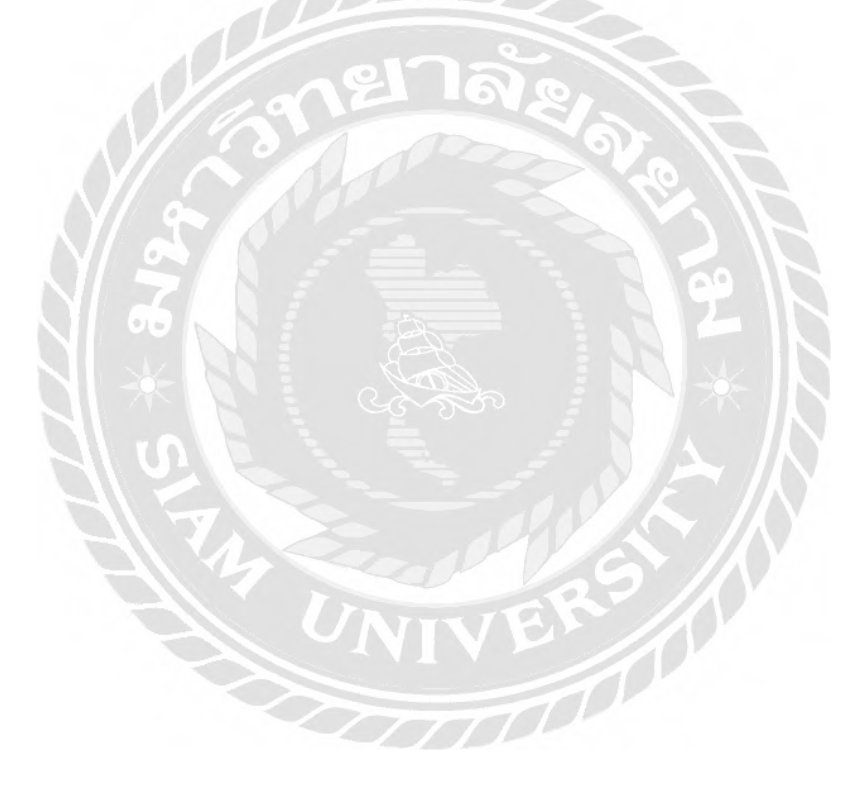

## ภาคผนวก ก

# การติดตั้งโปรแกรมที่เกี่ยวข้อง

### การติดตั้ง Ubuntu 16.04

1. ทำการ Create a new Virtual Machine เพื่อสร้าง OS ใหม่ขึ้นมา > กด Next

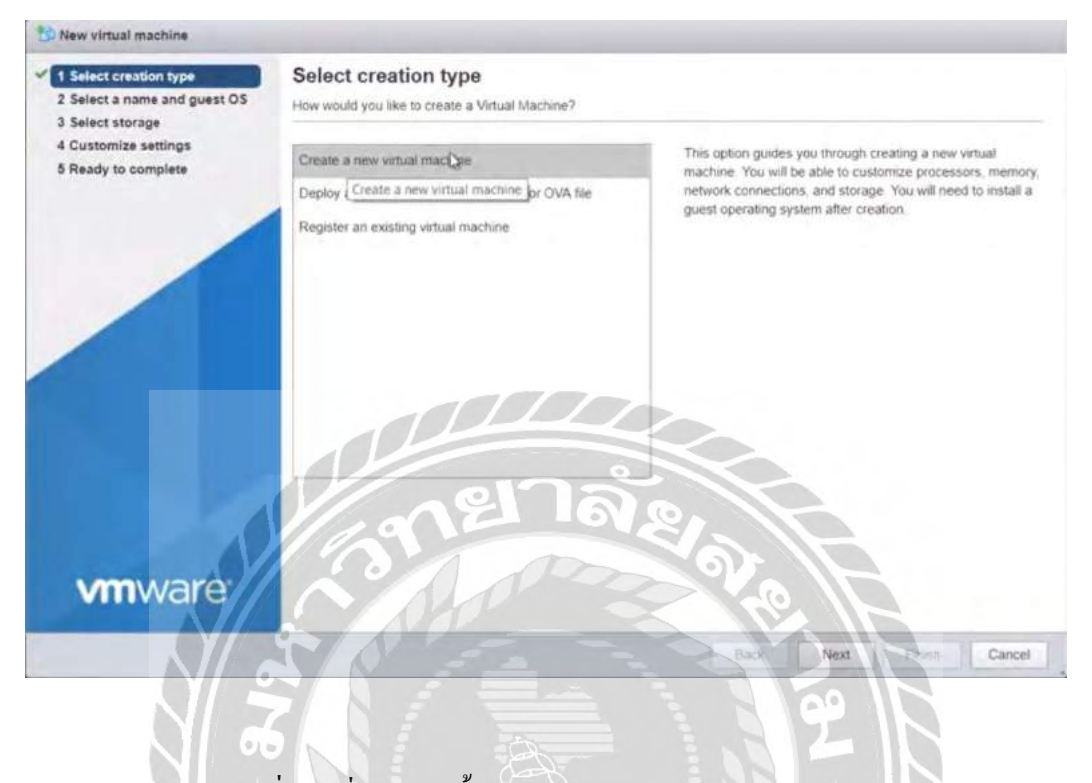

รูปที่ ก.1 เริ่มการติดตั้ง Ubuntu บน VMware ESXi 6.5.0

เป้าสู่ Select a name and guest OS ทำการตั้งชื่อ Ubuntu Server > compatibility: Esxi 6.5 virtual machine > Guest OS family: Linux > Guest OS version: Ubuntu Linux (64 Bit)

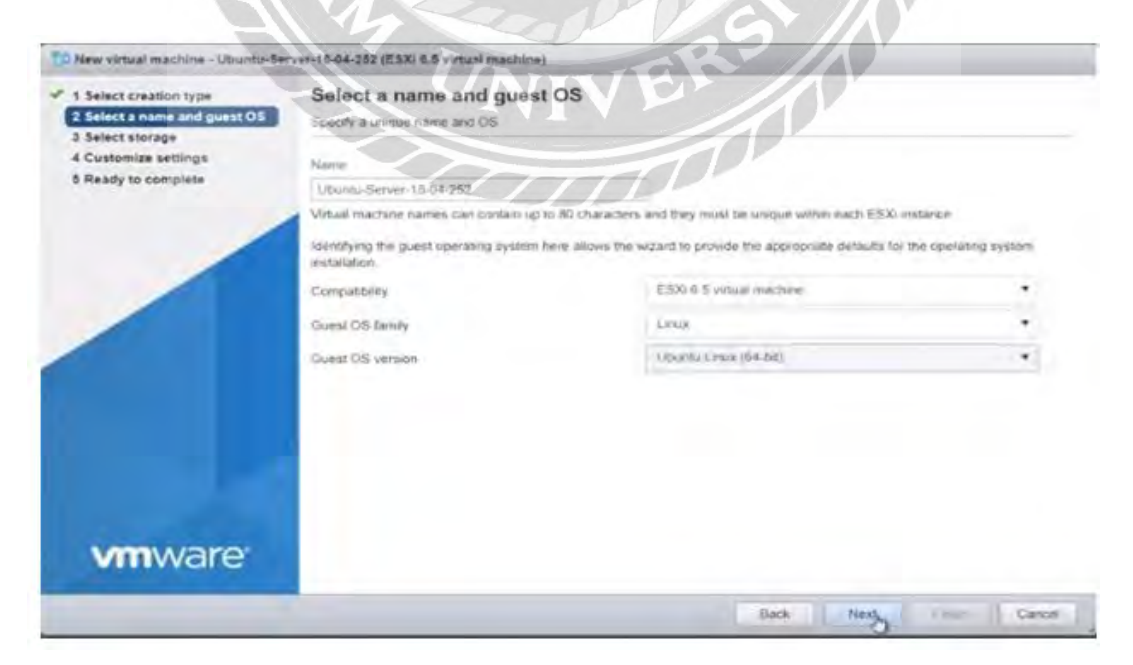

รูปที่ ก.2 การตั้งชื่อ กำหนด OS บน Virtual Machine

3. เลือก Data store ที่ต้องการ > คลิก Next

| 1 Select creation type<br>2 Select a name and guest OS            | Select storage<br>Select the datastore in which to store the configuration and disk files                                                                                                    |            |           |       |            |          |       |  |  |
|-------------------------------------------------------------------|----------------------------------------------------------------------------------------------------|------------|-----------|-------|------------|----------|-------|--|--|
| 3 Select storage     4 Customize settings     5 Ready to complete | The following datastores are accessible from the destination resource that you selected. Select the destination datastore for the<br>initial machine configuration files and all of the virtual disks. |            |           |       |            |          |       |  |  |
|                                                                   | Name v                                                                                                    | Capacity = | Free ~    | Туре  | · Thirtpro | v Arcess | -     |  |  |
|                                                                   | datastoragé2                                                                                                    | 931 25 GB  | 929 29 38 | VMFS5 | Supporte   | d Single |       |  |  |
|                                                                   | datastore1                                                                                                    | 924-68     | 801.4 GB  | VMFS5 | Supporte   | d Single |       |  |  |
|                                                                   |                                                                                                    |            |           |       |            | 2        | items |  |  |
|                                                                   |                                                                                                    |            |           |       |            |          |       |  |  |
| vmware:                                                           |                                                                                                    | 27°a       |           |       |            |          |       |  |  |

รูปที่ ก.3 พื้นที่ Data store ที่ต้องการติดตั้ง

 เข้าสู่หน้าจอ Customize settings > กำหนด CPU: 2 Core > กำหนด Memory 1024 MB > กำหนด Hard disk 1: 20 GB > Network Adapter 1 :VM Network > CD/DVD Drive 1 เข้าเพื่อเลือก แผ่น

| 1 Select creation type<br>2 Select a name and guest OS<br>3 Select storage | Customize settings<br>Configure the vidual machine hardway | are and virtual machine additional options | $/\!\!/$ | <u>)</u>  |    |
|----------------------------------------------------------------------------|------------------------------------------------------------|--------------------------------------------|----------|-----------|----|
| 4 Customize settings<br>5 Ready to complete                                | 17                                                         | 2 251                                      | $\sim$   |           |    |
|                                                                            | Add hand disk M Add ristw                                  | ork adapter 🔄 Add other device             | V        |           |    |
|                                                                            | A D CPU                                                    |                                            |          |           |    |
|                                                                            | • Memory                                                   | 1024 148                                   |          |           |    |
|                                                                            | + 🚍 Hard disk 1                                            | 20 CB ·                                    |          |           | .0 |
|                                                                            | • CSI Controller 0                                         | LSI Logic Parallel                         | ,        |           | 0  |
|                                                                            | SATA Controller 0                                          |                                            |          |           | 0  |
|                                                                            | USB controller 1                                           | 1356 2.0                                   | •        |           | 0  |
|                                                                            | F INN Network Adapter 1                                    | VM Network                                 |          | 3 Connect | 0  |
|                                                                            | * The CD/DVD Drive 1                                       | Host device                                | •        | Connect   | 0  |
| vmware.                                                                    | * 👹 Video Card                                             | Specify custom settings                    | •        |           |    |

รูปที่ ก.4 การกำหนดสเปคการติดตั้ง

เข้าสู่หน้าจอการเลือกแผ่น Ubuntu เพื่อทำการติดตั้ง > select

| New -Prairie                                 |                                                                                                    | E E vontal (Bastielne)                                                                             |                   |        |  |  |  |  |
|----------------------------------------------|----------------------------------------------------------------------------------------------------|----------------------------------------------------------------------------------------------------|-------------------|--------|--|--|--|--|
| - 1 Beinet creati                            | C Datastore browser                                                                                                    |                                                                                                    |                   |        |  |  |  |  |
| 2 Select atols<br>Contomics<br>5 Ready to co | 🔮 Upload 🔂 Download 📑 Delete                                                                                                    | 🕞 Move 🔮 Copy 🎦 Create directo                                                                     | ny CRefresh       |        |  |  |  |  |
|                                              | datastorage2     datastore1     datastore1     dot     vmimages     data     datastore1     dot     dot | d sJ (anno 6 ubuntu-18,04-live<br>antu-17,10-serve: 806 MB<br>mtu-111.04-live-s: Friday, May 04, 2 | e-serv            |        |  |  |  |  |
| -                                            |                                                                                                    |                                                                                                    |                   | 100    |  |  |  |  |
|                                              |                                                                                                    |                                                                                                    |                   | 100    |  |  |  |  |
|                                              |                                                                                                    |                                                                                                    |                   | 1.81   |  |  |  |  |
|                                              |                                                                                                    |                                                                                                    |                   | - 160  |  |  |  |  |
|                                              |                                                                                                    |                                                                                                    |                   | 1.00   |  |  |  |  |
|                                              |                                                                                                    |                                                                                                    |                   | 10 10  |  |  |  |  |
|                                              | datastorage2] ubuntu-18 04-live-ser                                                                                                    | ec-amd04 lso                                                                                       |                   |        |  |  |  |  |
| VIII                                         | 10/1                                                                                                    | 251                                                                                                | S Co Setar Cancel |        |  |  |  |  |
|                                              | All 9                                                                                                    | The second                                                                                         |                   | Cancel |  |  |  |  |

รูปที่ ก.5 หน้าจอ Data store

5. เมื่อเลือกแผ่น ISO Ubuntu เรียบร้อยแล้วทำการกด Next

| Select creation type<br>Select a name and guest OS<br>Select storage | Customize settings<br>Configure the virtual-machine hardw | are and virtual machine additional options |             |    |
|----------------------------------------------------------------------|-----------------------------------------------------------|--------------------------------------------|-------------|----|
| 5 Ready to complete                                                  | Add hard diek                                             | ork adapter Add other device               |             |    |
|                                                                      | 1 D CRU                                                   | 2.0                                        |             |    |
|                                                                      | + Memory                                                  | 1024 MB 20                                 |             |    |
|                                                                      | Hard disk 1                                               | 1 20 06 .                                  |             | ġ. |
|                                                                      | • ISS SCSI Controller 0                                   | LSI Logic Parallel                         |             | 9  |
|                                                                      | SATA Contidier 0                                          |                                            |             | 4  |
|                                                                      | USB controller 1                                          | USB 2.0                                    |             | 0  |
|                                                                      | + IM Network Adapter 1                                    | VM Network                                 | • 🖻 Connect | 0  |
|                                                                      | • 🐋 CD/DVD Drive 1                                        | Datastere ISO tile                         | ✓ Ø Connect | -0 |
|                                                                      | + 🎆 Video Card                                            | Specify custom settings                    |             |    |
| vmware                                                               |                                                           |                                            |             |    |

รูปที่ ก.6 กค Next เพื่อคำเนินการต่อ

6. เข้าสู่หน้าจอ ระบุ Status ที่กำหนคไว้ก่อนหน้านี้ > กค Finish

| t a name and guest OS Review your setting | mplete<br>is selection before finishing the wizard |
|-------------------------------------------|----------------------------------------------------|
| mize settings                             | Utumbu Server, 12,04,352                           |
| / to complete Datastore                   | datadore)                                          |
| Guest OS name                             | Ubuntu Linux (64-bit)                              |
| Compatibility                             | ESX 6.5 virtual machine                            |
| VCPUs                                     | 2                                                  |
| Memory                                    | 1024 MB                                            |
| Network adapter                           | 15 1                                               |
| Network adapter                           | 1 network VM Network                               |
| Network adapter                           | 1 type VMXNET 3.                                   |
| IDE controller 0                          | IDE Q                                              |
| IDE controller 1                          | IDE 1                                              |
| SCSI controller (                         | LSI Logic Parallel                                 |
| SATA controller                           | 0 New SATA controller                              |
| Hard disk T                               |                                                    |
| mware Capacity                            | 2068                                               |
| Datastica                                 | [datastore1] uburtic Server-18-04-252/             |

รูปที่ ก.7 หน้าจอ Status ที่กำหนดไว้

7. เลือก Virtual Machine ซ้ายมือ Ubuntu Server และคลิกหน้าจอ Linux

| IIIWale ESA                                                                                                |                         |                                                                                                    | <u> </u>                                                                                                    | <u>50 °                                   </u> |                        | 1004010210210011201              | distant di seanch                               |
|----------------------------------------------------------------------------------------------------|-------------------------|----------------------------------------------------------------------------------------------------|----------------------------------------------------------------------------------------------------|------------------------------------------------|------------------------|----------------------------------|-------------------------------------------------|
| Navigator                                                                                                  | Ubuntu-Server-18-04-262 |                                                                                                    |                                                                                                    |                                                |                        |                                  |                                                 |
| Host:<br>Manage<br>Monitor     Virtual Machines     Ubuntu-Server-18-0<br>Monitor     More VMs     Storage | A-252                   | Power of<br>Ubintu-Server-18<br>Gunt GS<br>Compatibility<br>Compatibility<br>Compatibil | Suspend Reset  Suspend Reset  Outputs Linux (SL bits  ESN 65 and later (VM version 13  Vis  1 G8  annual machine | Edit C Refrech                                 | the Actions            | $\hat{\boldsymbol{\zeta}}$       | 0 MHz<br>0 MHz<br>375 MB<br>310RA0E<br>21.11 GB |
| Networking                                                                                                 | + General Information   |                                                                                                    |                                                                                                    |                                                | Handware Configuration |                                  |                                                 |
|                                                                                                    | + 👥 Networking          |                                                                                                    |                                                                                                    | X / h                                          | D CPU                  | 2 VOPUs                          |                                                 |
|                                                                                                    | + 💼 Yhtware Tools       | Installed and running                                                                                                    |                                                                                                    |                                                | Nemory                 | 168                              |                                                 |
|                                                                                                    | + E Storage             | 1 disk                                                                                                    |                                                                                                    |                                                | Hand disk 1            | 20.08                            |                                                 |
|                                                                                                    | 🖂 Notes                 |                                                                                                    |                                                                                                    | / Edit notes                                   | USB controller         | USB 2.0                          |                                                 |
|                                                                                                    |                         |                                                                                                    |                                                                                                    |                                                | RA Network adapter 1   | VM Network (Connected)           |                                                 |
|                                                                                                    | - Performance summary   | ast hour                                                                                                    |                                                                                                    |                                                | Video card             | 4 MB                             |                                                 |
|                                                                                                    |                         |                                                                                                    | Consumed hest CPU<br>Ready                                                                                       |                                                | S CD/DVD drive 1       | ISO [datiestorage2] ubuntu-18.04 | live-serves-amd64 iso                           |
|                                                                                                    | 100                     |                                                                                                    | Consumed host memory                                                                                             |                                                | Deers .                | Additional Hardware              |                                                 |
|                                                                                                    | Recent tasks            |                                                                                                    |                                                                                                    |                                                |                        |                                  |                                                 |
|                                                                                                    | Task                    | - Targel                                                                                                    | - Initiator                                                                                                    | - Goesied                                      | ~ Started              | - Result a                       | - Completed +                                   |
|                                                                                                    | Create VM               | ies.                                                                                                    | toot                                                                                                    | 95/04/2018 48:57 0                             | 5 05/04/2018 00:57:06  | Completed successfully           | 05/04/2018 00:57.08                             |
|                                                                                                    | Find By Inventory Path  | None                                                                                                    | root                                                                                                    | 05/04/2018 00:54 3                             | 05/04/2018 00:54:34    | Completed Aucceptfully           | 05/04/2018 00 54:34                             |

รูปที่ ก.8 การติดตั้ง ubuntu

#### 8. เข้าสู่หน้าจอ Linux Ubuntu

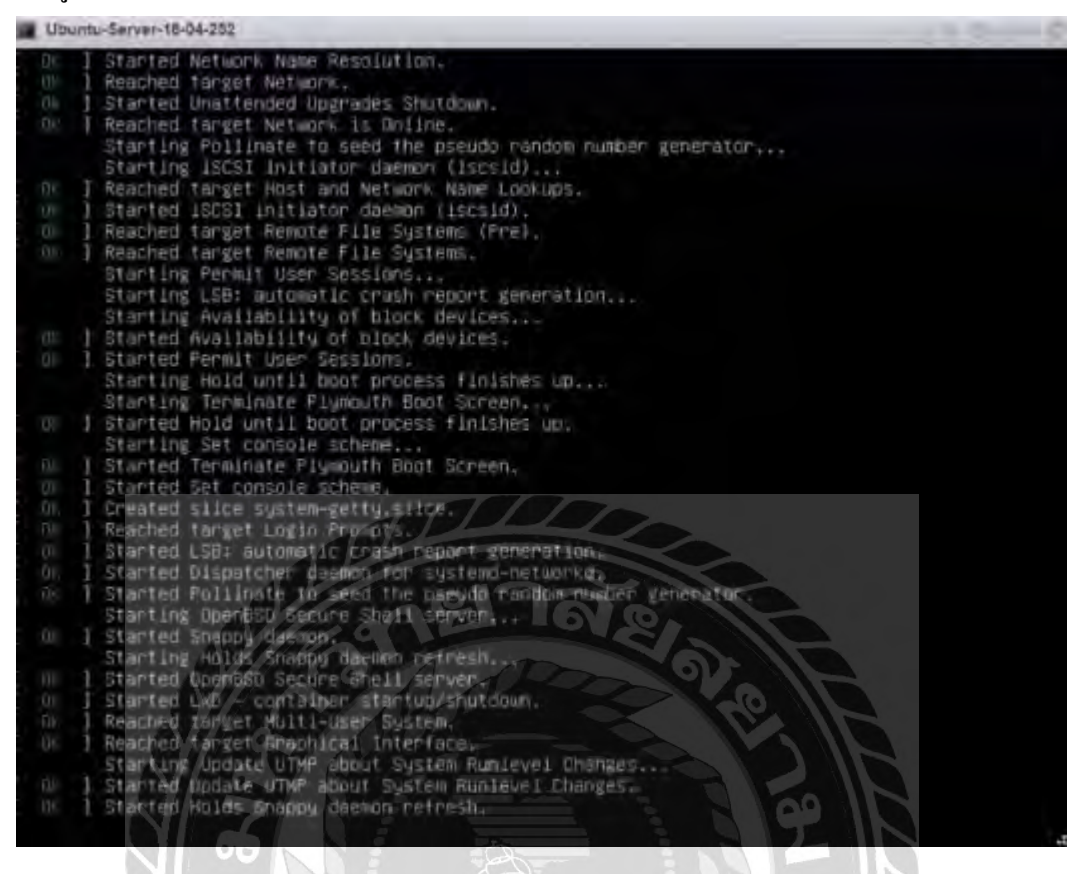

รูปที่ ก.9 หน้าจอ Linux Ubuntu

# ภาคผนวก ข

# ภาพการปฏิบัติงานสหกิจศึกษา

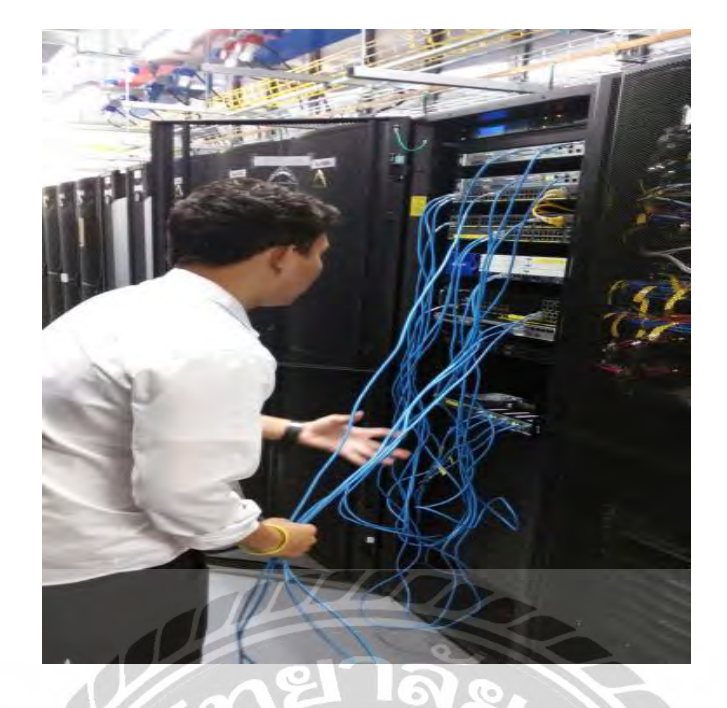

## รูปที่ ข.1การติดตั้งระบบเครือข่ายแลน

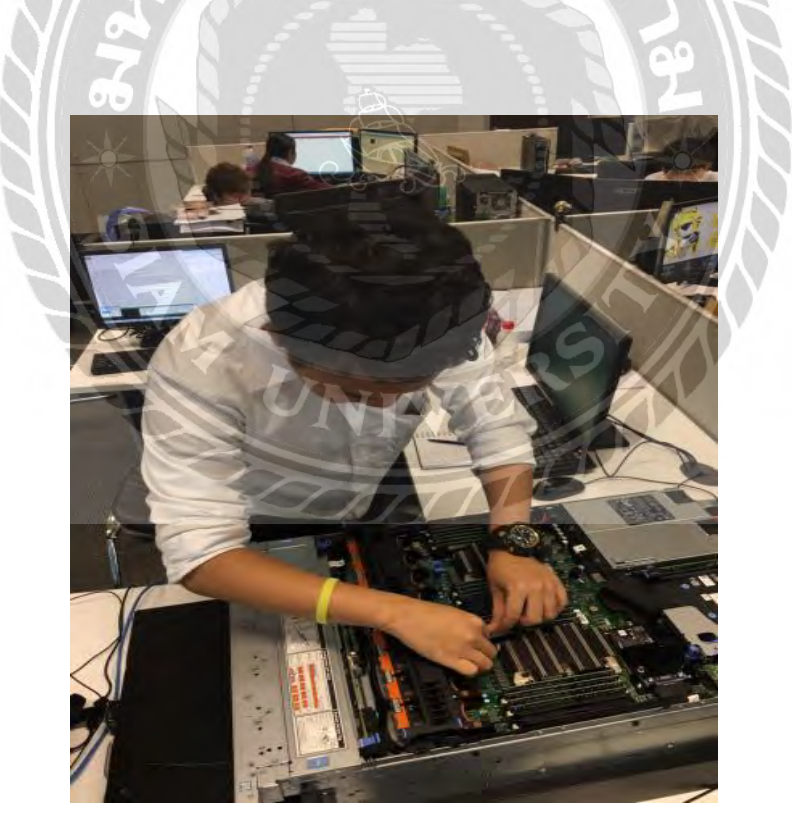

รูปที่ ข.2การตรวจสอบเครื่องเซิร์ฟเวอร์

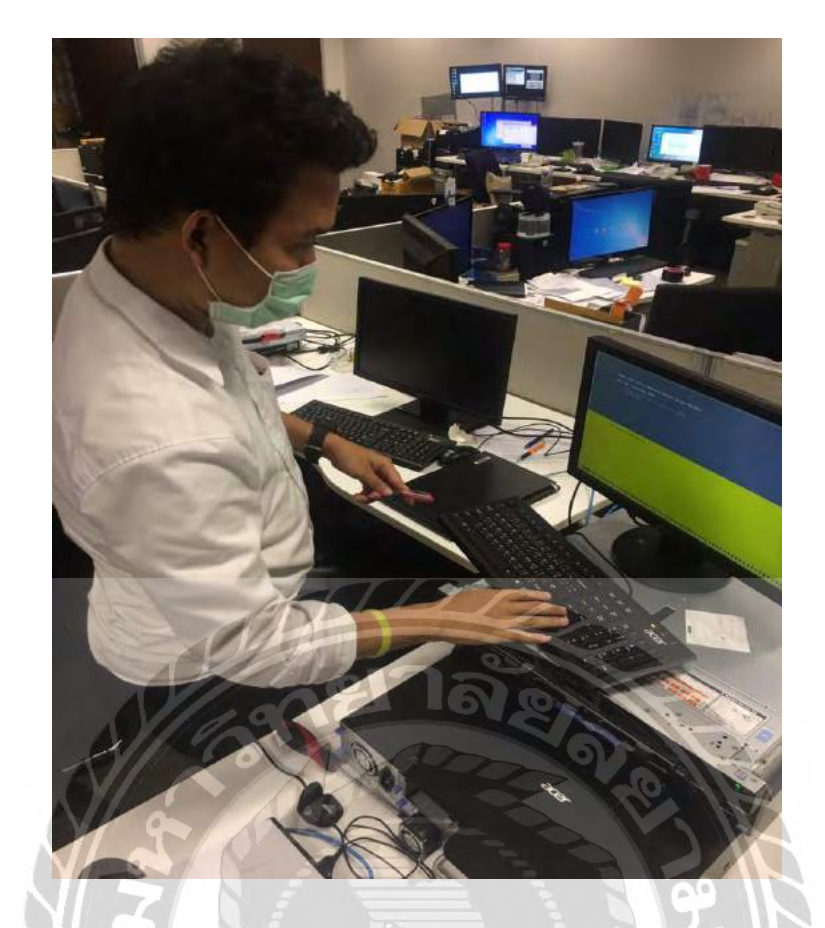

## รูปที่ ข.3 การติดตั้ง โปรแกรมถงเครื่องเซิร์ฟเวอร์

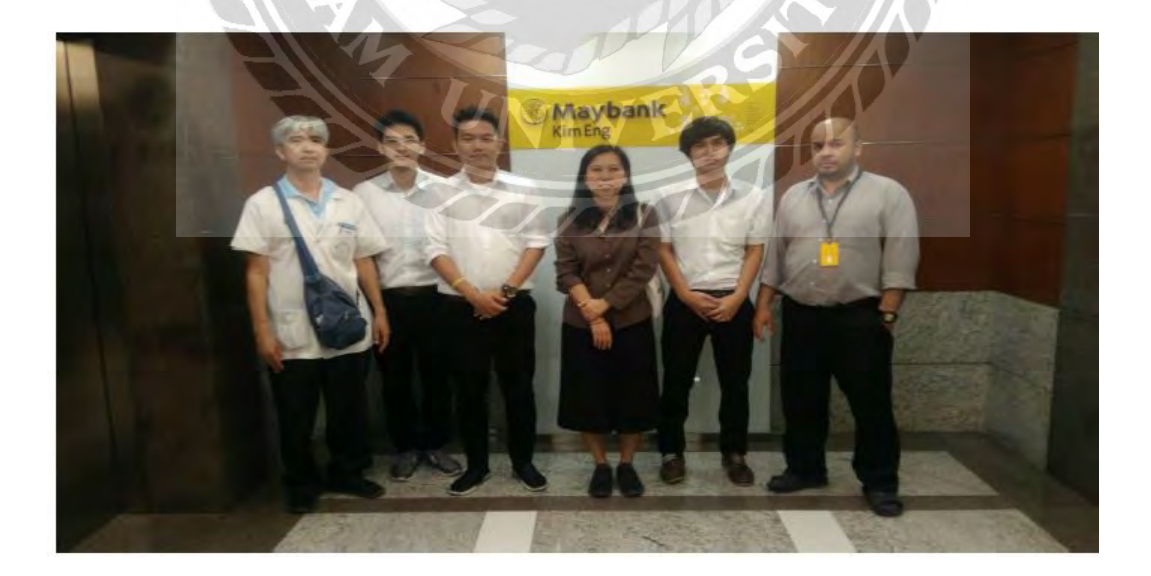

รูปที่ ข.4การนิเทศงานสหกิจศึกษา

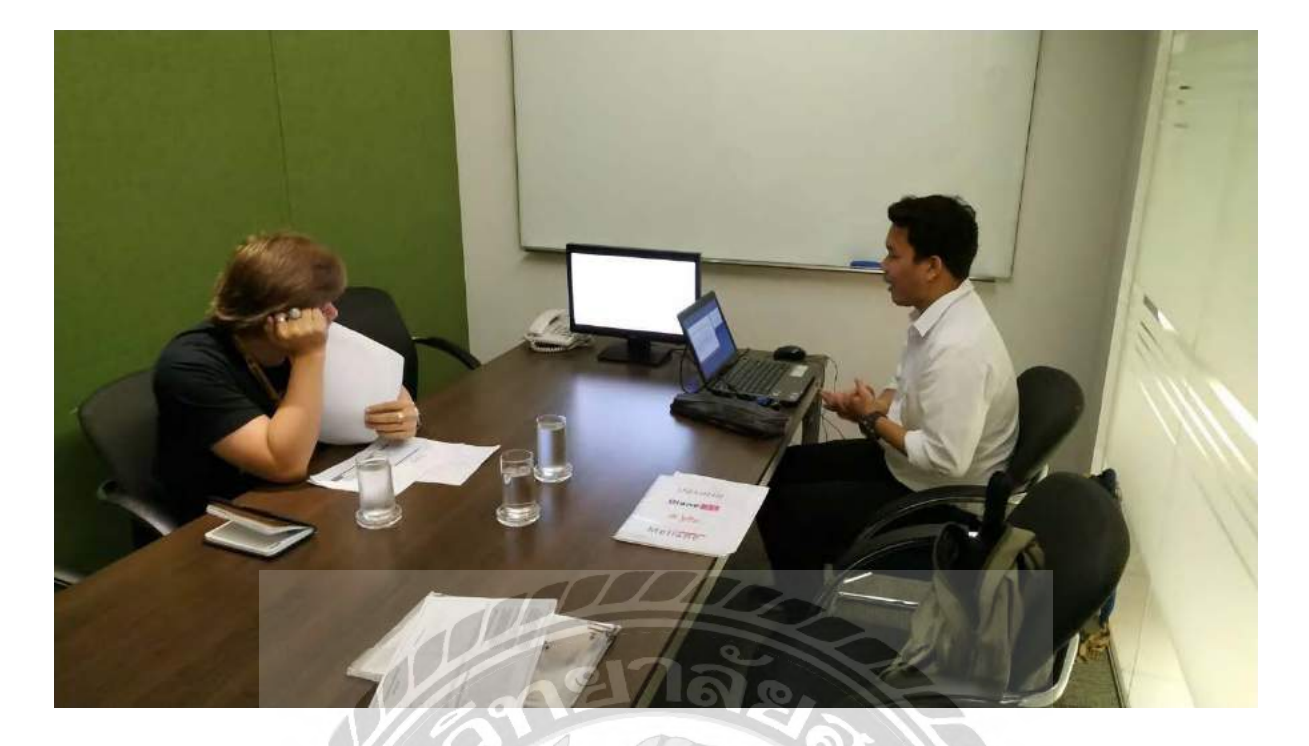

รูปที่ ข.5การนำเสนอ โครงงานกับพนักงานที่ปรึกษา

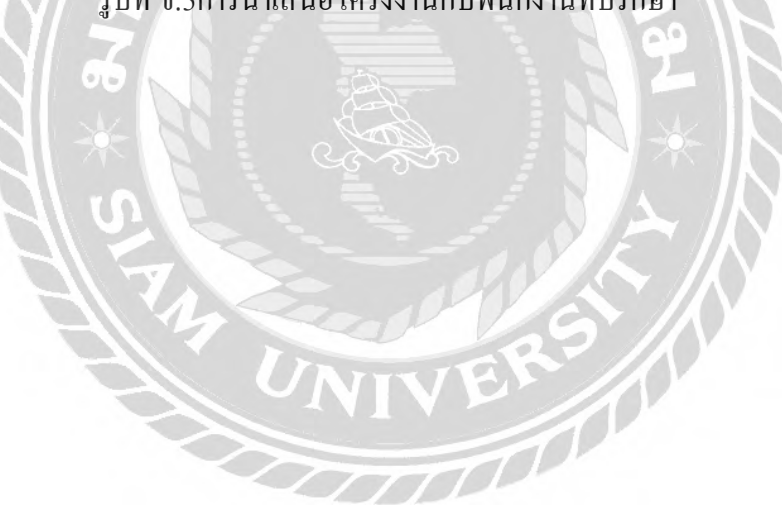

## ประวัติผู้จัดทำ

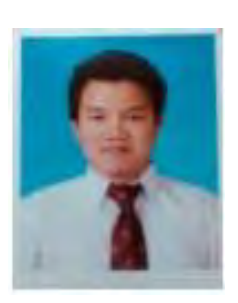

| ชื่อ-สกุล      | :                                                                                                    | นายณัฐภูมินทร์ เขมะทัสสึ            |
|----------------|----------------------------------------------------------------------------------------------------|-------------------------------------|
| วันเดือนปีเกิด | :                                                                                                    | วันที่ 1 เดือน พฤษภาคม พ.ศ. 2531    |
| รหัสนักศึกษา   | :                                                                                                    | 5804000018                          |
| คณะ            | :                                                                                                    | วิศวกรรมศาสตร์                      |
| สาขาวิชา       | :                                                                                                    | วิศวกรรมคอมพิวเตอร์                 |
| ที่อยู่        | :                                                                                                    | 75 หมู่ 9 ตำบลกระดังงา อำเภอบางคนที |
|                | :                                                                                                    | จังหวัคสมุทรสงคราม 75120            |
| ผลงาน          | :                                                                                                    | เน็ตเวิร์คไทม์โปรโตคอล              |
| all.           |                                                                                                    |                                     |
| C              | n                                                                                                    |                                     |
|                | and the second second se |                                     |

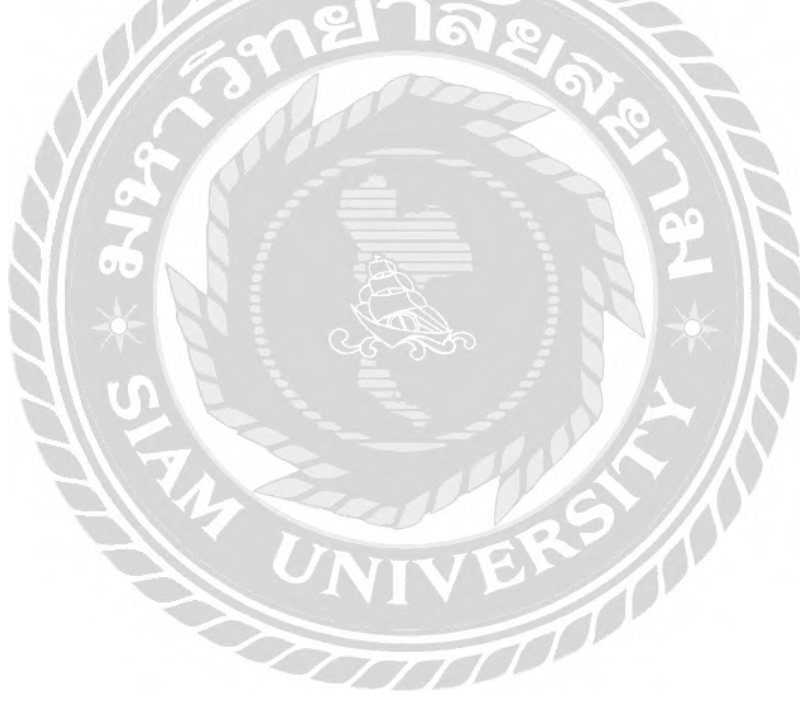